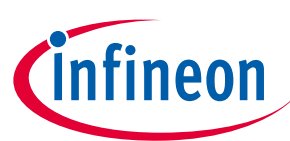

# User guide Config Wizard Tool for MOTIX<sup>™</sup> Multi MOSFET Driver ICs

### About this document

#### Scope and purpose

This tool is a graphical user interface to control the motor control shields of Infineon's MOTIX<sup>™</sup> Multi MOSFET Driver ICs for TLE92108 EVALKIT, TLE92108 APPKIT and TLE92104 APPKIT, and to support parameter definition with TLE9210x GATE DRIVER SETTINGS or register design with TLE9210x Register Setting Tool.

Config Wizard for MOTIX<sup>™</sup> Multi MOSFET Driver ICs allows easy configuration of Automotive Multi MOSFET Driver IC products.

#### **Intended** audience

This document is addressed to embedded hardware and/or software developers which are familiar with motor control schemes and intend to evaluate the named ICs.

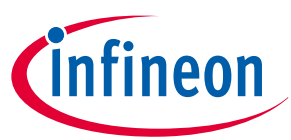

#### Table of contents

#### **Table of contents**

|       | About this document                                                                                                 |
|-------|----------------------------------------------------------------------------------------------------|
|       | Table of contents                                                                                                   |
| 1     | Introduction to Config Wizard for MOTIX <sup>™</sup> Multi MOSFET Driver ICs                                        |
| 1.1   | Tool overview                                                                                                    |
| 1.2   | Required hardware                                                                                                   |
| 1.3   | Connections                                                                                                    |
| 1.4   | Starting the tool                                                                                                   |
| 1.5   | User guide and forum                                                                                                |
| 2     | GUI explanation                                                                                                    |
| 2.1   | Open Config Wizard for MOTIX <sup>™</sup> Multi MOSFET Driver ICs for TLE92108 EVALKIT                              |
| 2.2   | Open Config Wizard for MOTIX <sup>™</sup> Multi MOSFET Driver ICs for TLE92108 APPKIT                               |
| 2.3   | Open Config Wizard for MOTIX <sup><math>^{	imes}</math></sup> Multi MOSFET Driver ICs for TLE92104 APPKIT $\dots$ 9 |
| 2.4   | Open Config Wizard for MOTIX <sup>™</sup> Multi MOSFET Driver ICs for TLE9210x GATE DRIVER                          |
|       | SETTINGS                                                                                                    |
| 2.5   | Open Config Wizard for MOTIX <sup>®</sup> Multi MOSFET Driver ICs for TLE92108 REGISTER SETTING                     |
|       | TOOL                                                                                                    |
| 3     | Getting started                                                                                                    |
| 3.1   | Config Wizard for MOTIX <sup>™</sup> Multi MOSFET Driver ICs for TLE92108 EVALKIT                                   |
| 3.2   | Config Wizard for MOTIX <sup>™</sup> Multi MOSFET Driver ICs for TLE92108 APPKIT                                    |
| 3.3   | Config Wizard for MOTIX <sup>™</sup> Multi MOSFET Driver ICs for TLE92104 APPKIT                                    |
| 3.4   | Config Wizard for MOTIX <sup>™</sup> Multi MOSFET Driver ICs for TLE9210x GATE DRIVER SETTINGS 20                   |
| 3.4.1 | Datasheet MOSFET parameters                                                                                         |
| 3.4.2 | Application conditions                                                                                              |
| 3.4.3 | Calculated MOSFET parameters                                                                                        |
| 3.4.4 | Calculated Output                                                                                                   |
| 3.5   | Config Wizard for MOTIX <sup>™</sup> Multi MOSFET Driver ICs for TLE92108 Register Setting Tool24                   |
| 4     | Example of Config Wizard for MOTIX $^{	imes}$ Multi MOSFET Driver ICs configuration with                            |
|       | <b>TLE92108 EVALKIT</b>                                                                                             |
| 5     | Disclaimer                                                                                                    |
|       | Revision history                                                                                                    |
|       | <b>Disclaimer</b>                                                                                                   |

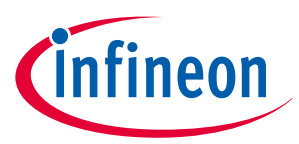

**1** Introduction to Config Wizard for MOTIX<sup>™</sup> Multi MOSFET Driver ICs

#### 1 Introduction to Config Wizard for MOTIX<sup>™</sup> Multi MOSFET Driver ICs

#### 1.1 Tool overview

The Config Wizard for MOTIX<sup>™</sup> Multi MOSFET Driver ICs is a tool within Infineon Developer Center and allows easy configuration of Multi MOSFET Driver IC products.

The download link and installation instructions can be found here

This tool consists of:

- TLE92108 EVALKT: a graphical user interface (GUI) to control Infineon's MOTIX<sup>™</sup> Multi MOSFET Driver ICs for TLE92108 EVALKIT
- TLE92108 APPKIT: a graphical user interface (GUI) to control Infineon's MOTIX<sup>™</sup> Multi MOSFET Driver ICs for TLE92108 APPKIT
- TLE92104 APPKIT: a graphical user interface (GUI) to control Infineon's MOTIX<sup>™</sup> Multi MOSFET Driver ICs for TLE92104 APPKIT
- TLE9210x GATE DRIVER SETTINGS: a calculator for the settings of the gate drivers for the DC Motor System ICs (TLE9210x)
- TLE92108 REGISTER SETTINGS: a graphical user interface (GUI) for register setting for TLE92108

#### **1.2** Required hardware

µIO stick

μIO stick

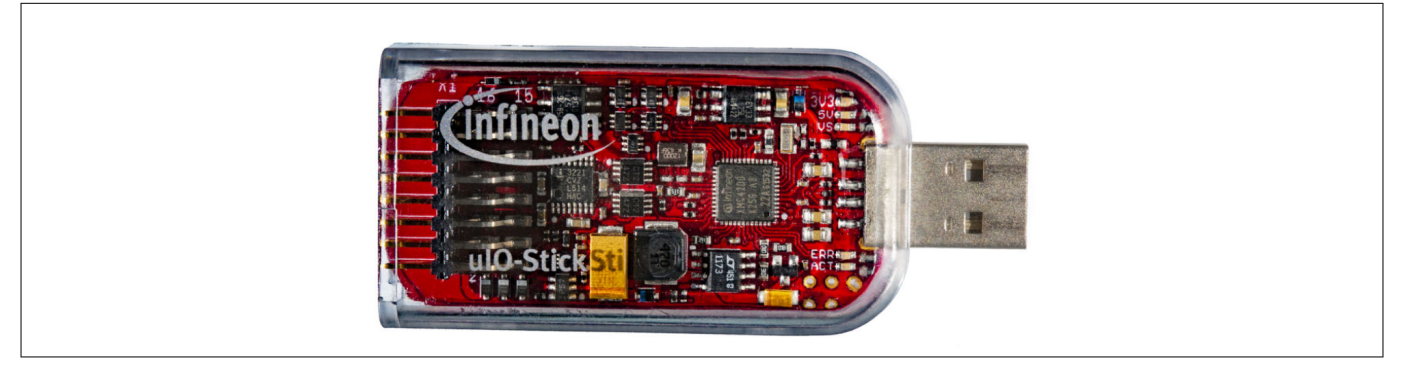

#### Figure 1

TLE92108 Evaluation Board (EVALKIT) or TLE9210x Application Kit (APPKIT), see Figure 2 and Figure 3

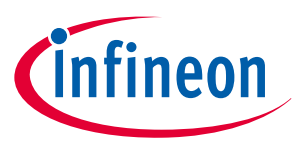

#### **1** Introduction to Config Wizard for MOTIX<sup>™</sup> Multi MOSFET Driver ICs

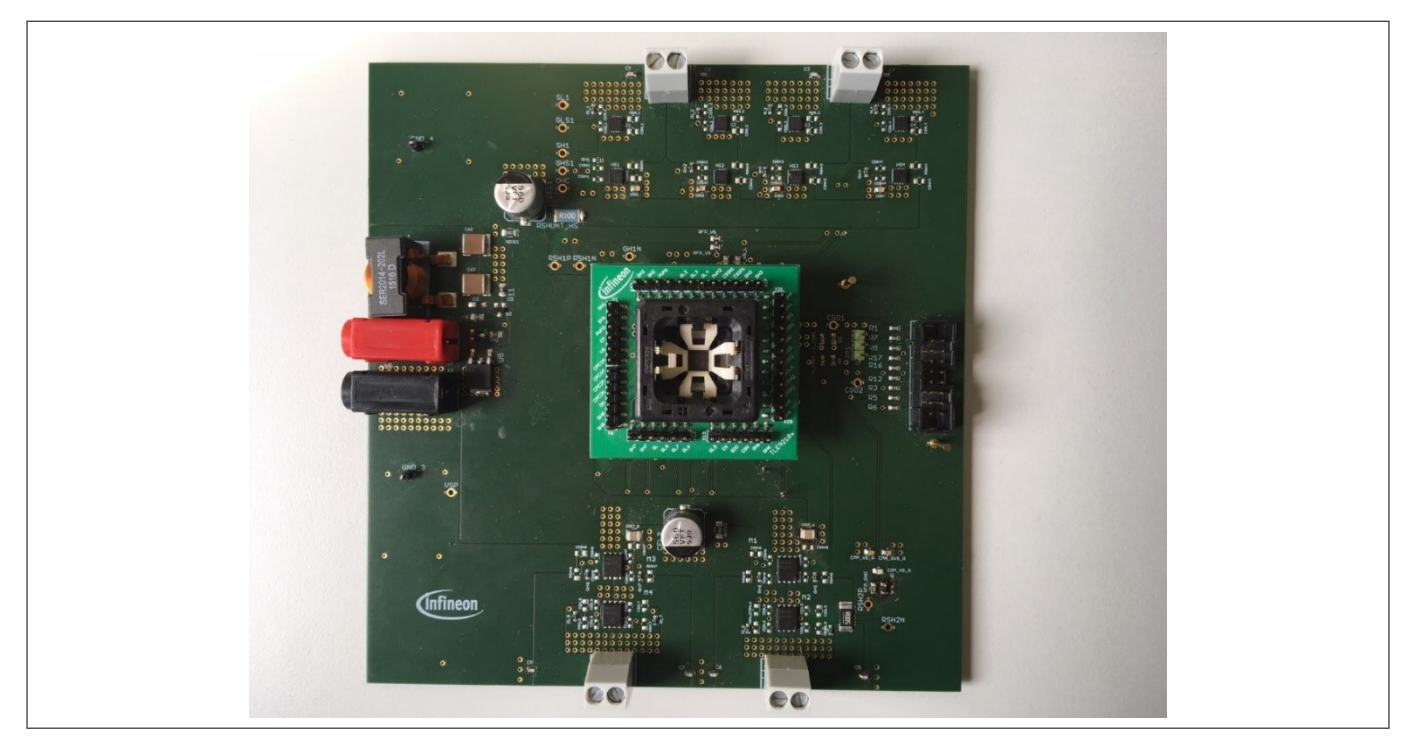

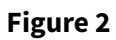

**TLE92108 Evaluation Board** 

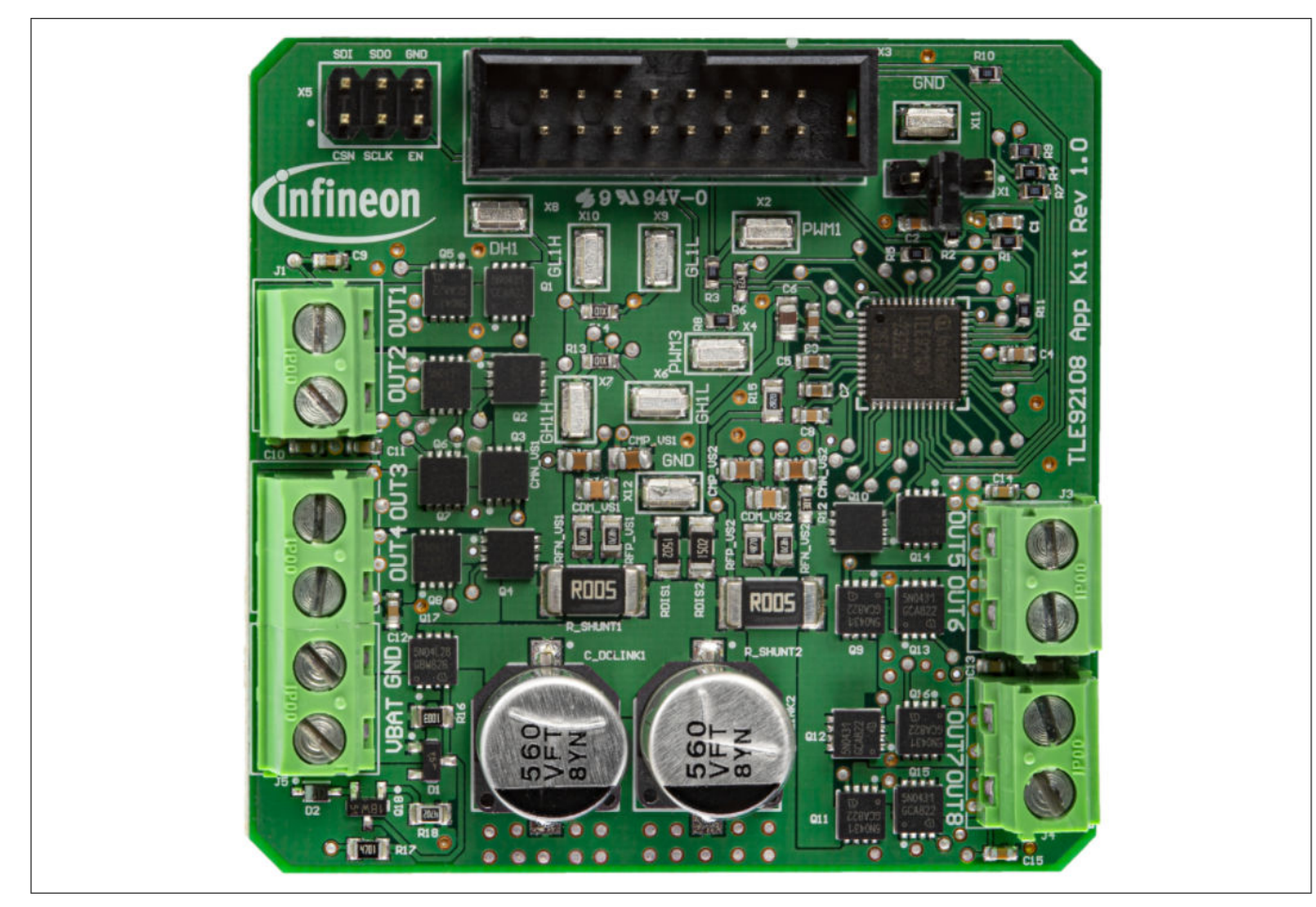

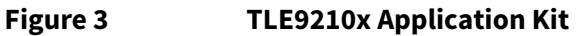

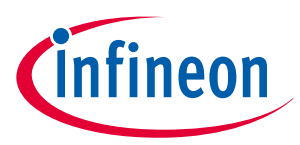

#### **1** Introduction to Config Wizard for MOTIX<sup>™</sup> Multi MOSFET Driver ICs

- 12 V DC power supply, which is able to provide sufficient current for the motor load. For evaluation purpose motor loads with less than 10 A current consumption are recommended
- DC motor as load

#### **1.3** Connections

Please prepare the set up as instructed:

- Connect the  $\mu$ IO Stick to the device. Check the connection of cable to the 16-pin header. Red wire should be at the cable indicates pin 1
- Connect a motor as a load between the ports OUT1 and OUT2
- Connect the µIO Stick to a PC or a laptop through a free USB port
- Connect a 12V DC power supply to the ports VBAT and GND

Finally, connections are built, as is shown in Figure 4.

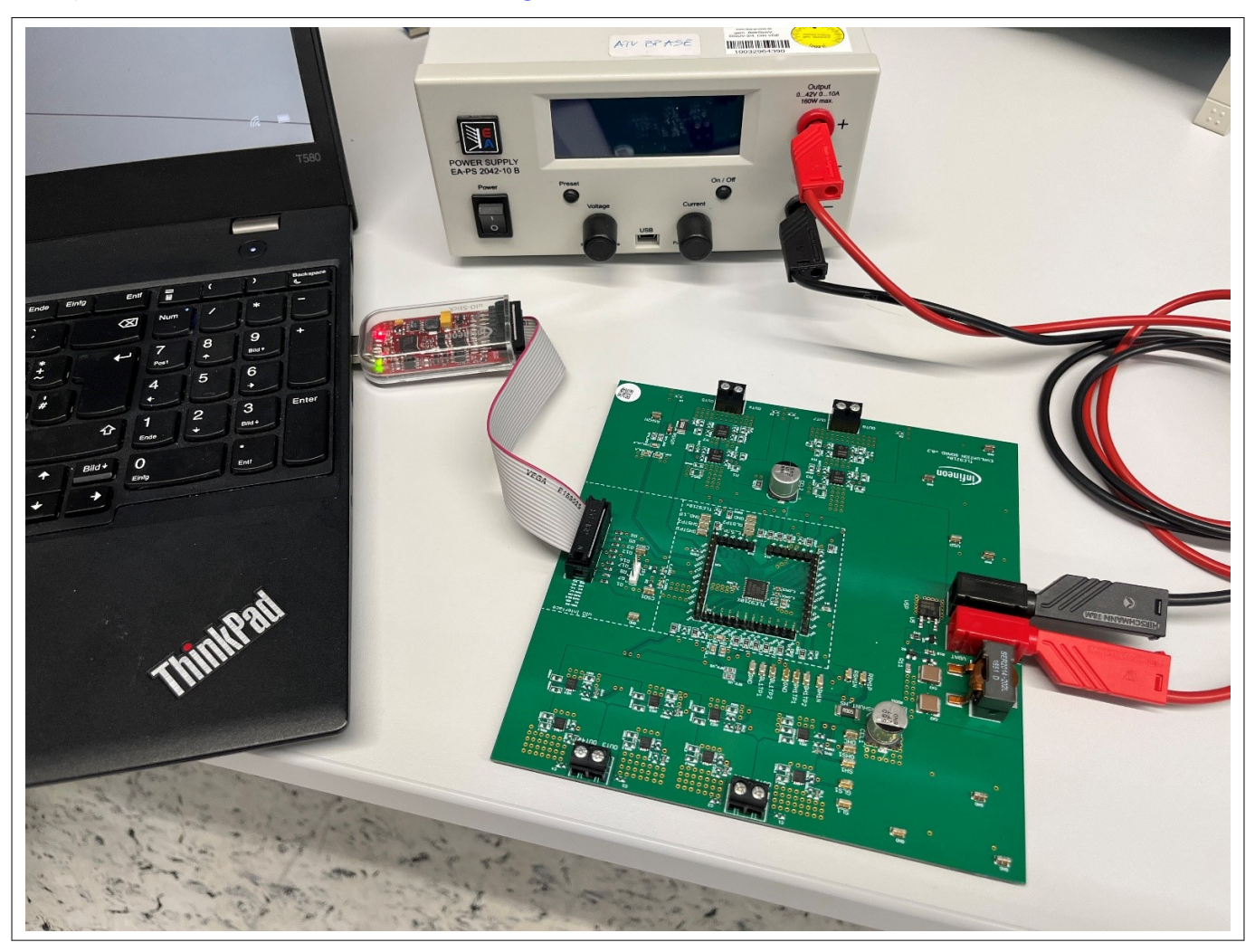

Figure 4

**Test environment** 

#### 1.4 Starting the tool

After successful installation of Config Wizard for MOTIX<sup>™</sup> Multi MOSFET Driver ICs, the installed tool can be found in the Infineon Developer Center Launcher. Click on the corresponding **Start** button to launch the tool.

# User guide Config Wizard Tool for MOTIX<sup>™</sup> Multi MOSFET Driver ICs

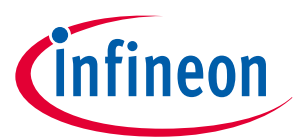

#### **1** Introduction to Config Wizard for MOTIX<sup>™</sup> Multi MOSFET Driver ICs

| Start<br>MOTIX™                                                 |  |
|-----------------------------------------------------------------|--|
| ? 🛍                                                             |  |
| Config Wizard for MOTI                                          |  |
| Config Wizard for MOTIX <sup>™</sup> Multi<br>MOSFET Driver ICs |  |
| Details                                                         |  |

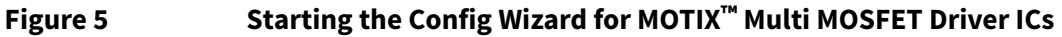

Select the desired product and board from provided options in the tool.

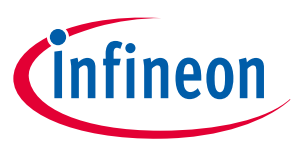

#### 2 GUI explanation

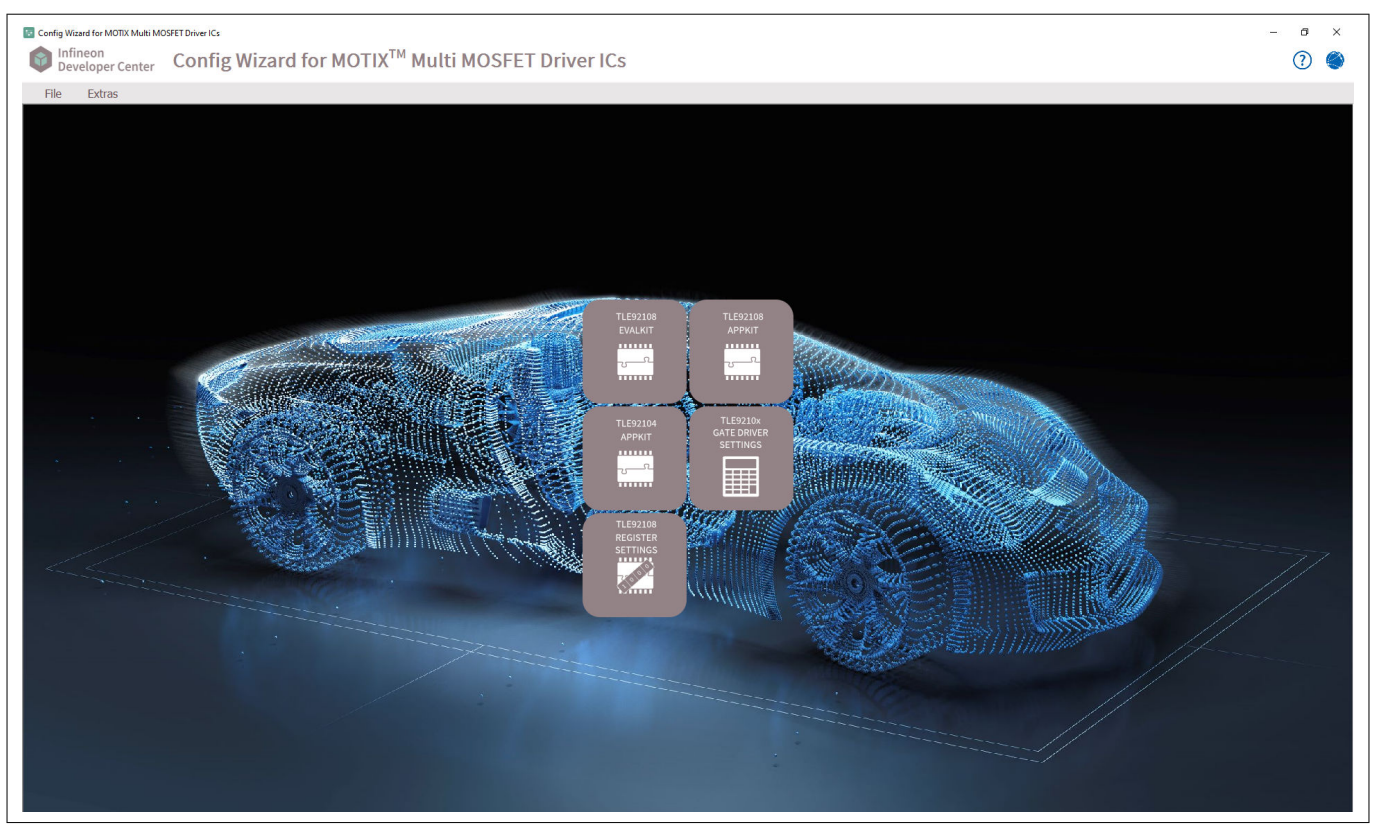

Figure 6

Product selection in the Config Wizard for MOTIX<sup>™</sup> Multi MOSFET Driver ICs

#### 1.5 User guide and forum

Click on the question mark icon to open the user guide and find a GUI explanation, configuration examples, general information and recommendations here.

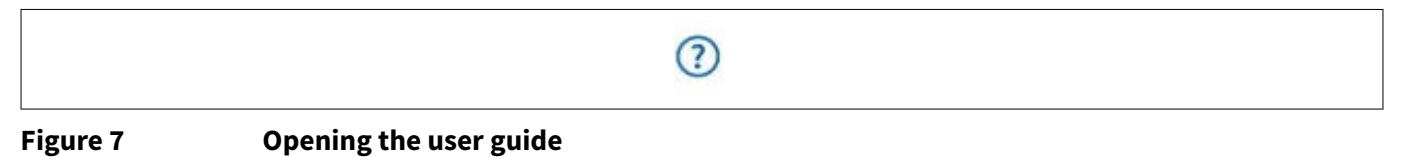

Click on the world icon to open the forum for MOTIX<sup>™</sup> Driver. In the forum you can find discussions on the products, gain access to the community as well as further information.

# Figure 8 Accessing the forum

## 2 GUI explanation

# 2.1 Open Config Wizard for MOTIX<sup>™</sup> Multi MOSFET Driver ICs for TLE92108 EVALKIT

### User guide Config Wizard Tool for MOTIX<sup>™</sup> Multi MOSFET Driver ICs

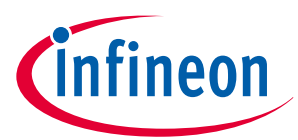

#### 2 GUI explanation

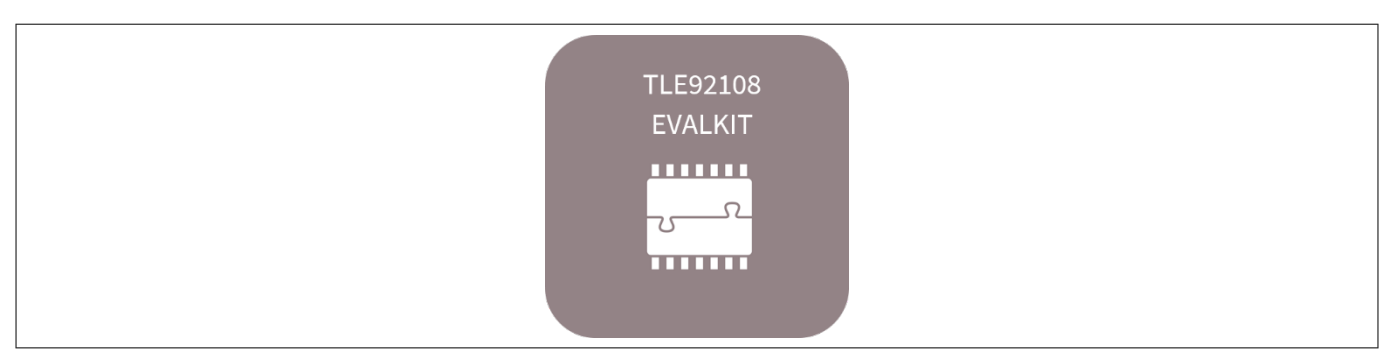

#### Figure 9

#### Starting the GUI for the TLE92108 EVALKIT

The following view will be displayed. Refer to Config Wizard for MOTIX<sup>™</sup> Multi MOSFET Driver ICs for TLE92108 EVALKIT for further information on the configuration options.

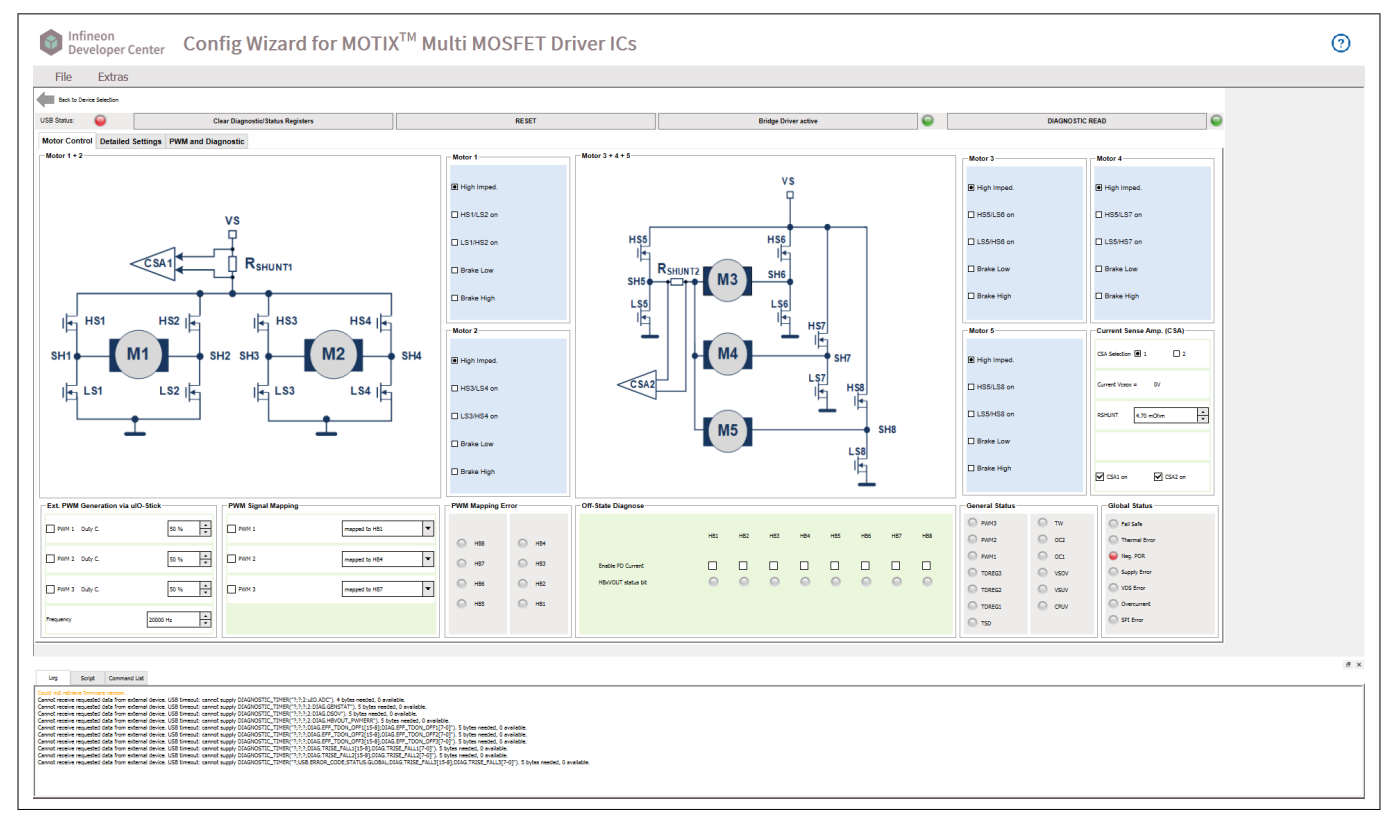

#### Figure 10 Starting view of the GUI for the TLE92108 EVALKIT

# 2.2 Open Config Wizard for MOTIX<sup>™</sup> Multi MOSFET Driver ICs for TLE92108 APPKIT

### User guide Config Wizard Tool for MOTIX<sup>™</sup> Multi MOSFET Driver ICs

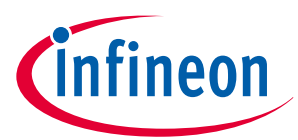

#### 2 GUI explanation

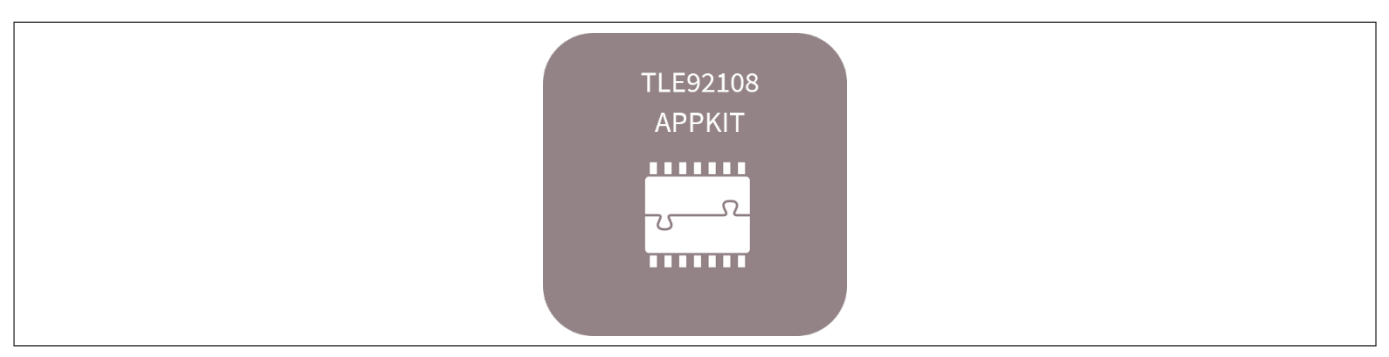

#### Figure 11 Starting the GUI for the TLE92108 APPKIT

The following view will be displayed. Refer to Config Wizard for MOTIX<sup>™</sup> Multi MOSFET Driver ICs for TLE92108 APPKIT for further information on the configuration options.

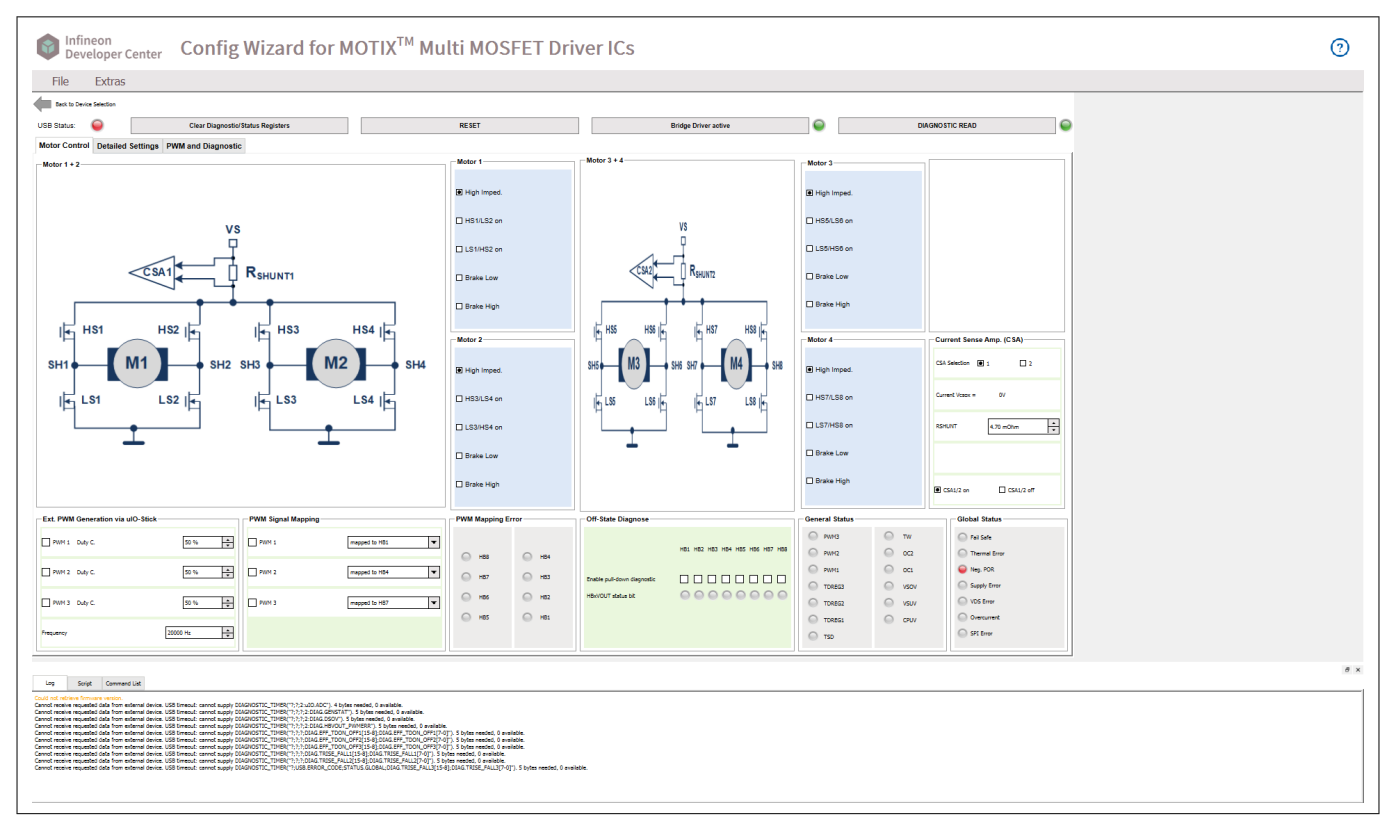

Figure 12 Starting view of the GUI for the TLE92108 APPKIT

# 2.3 Open Config Wizard for MOTIX<sup>™</sup> Multi MOSFET Driver ICs for TLE92104 APPKIT

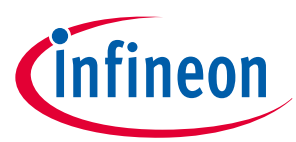

#### 2 GUI explanation

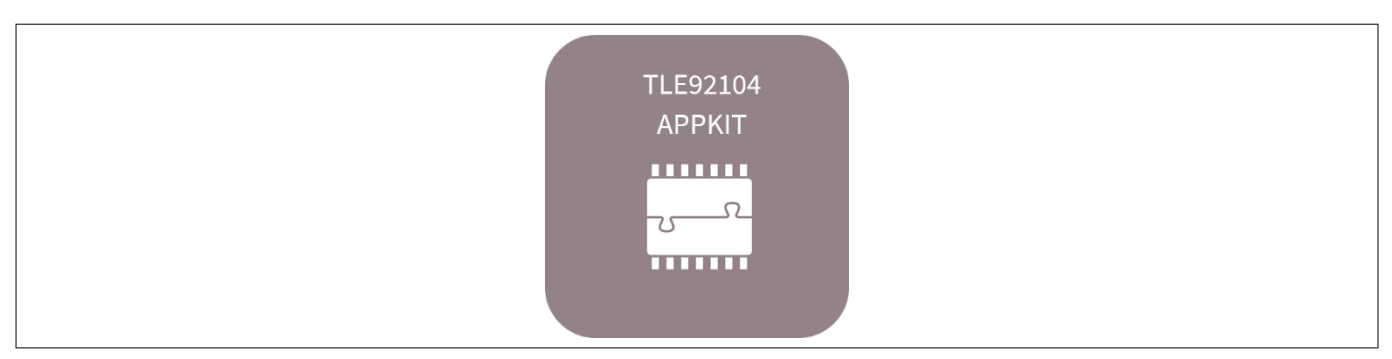

#### Figure 13 Starting the GUI for the TLE92104 APPKIT

The following view will be displayed. Refer to Config Wizard for MOTIX<sup>™</sup> Multi MOSFET Driver ICs for TLE92104 APPKIT for further information on the configuration options.

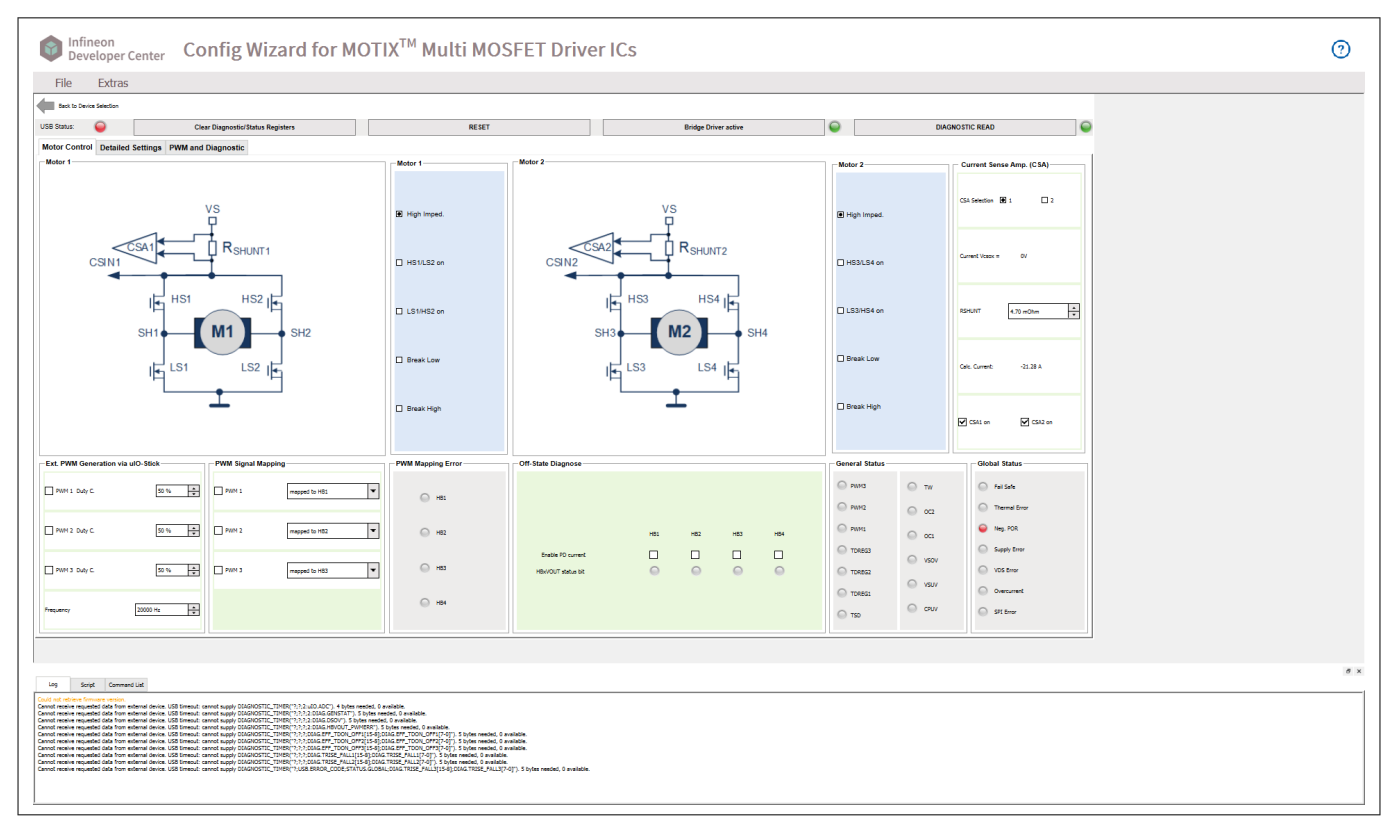

Figure 14 Starting view of the GUI for the TLE92104 APPKIT

# 2.4 Open Config Wizard for MOTIX<sup>™</sup> Multi MOSFET Driver ICs for TLE9210x GATE DRIVER SETTINGS

#### User guide Config Wizard Tool for MOTIX<sup>™</sup> Multi MOSFET Driver ICs

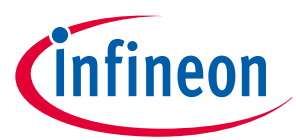

#### 2 GUI explanation

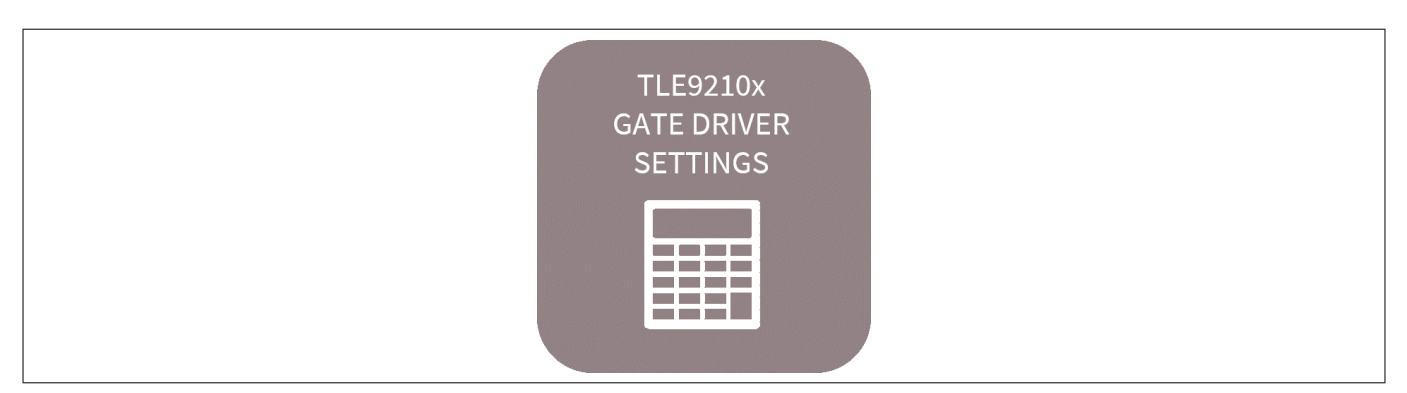

#### Starting the GUI for the gate driver settings for the TLE9210x Figure 15

The following view will be displayed. Refer to Config Wizard for MOTIX<sup>™</sup> Multi MOSFET Driver ICs for TLE9210x GATE DRIVER SETTINGS for further information on the configuration options.

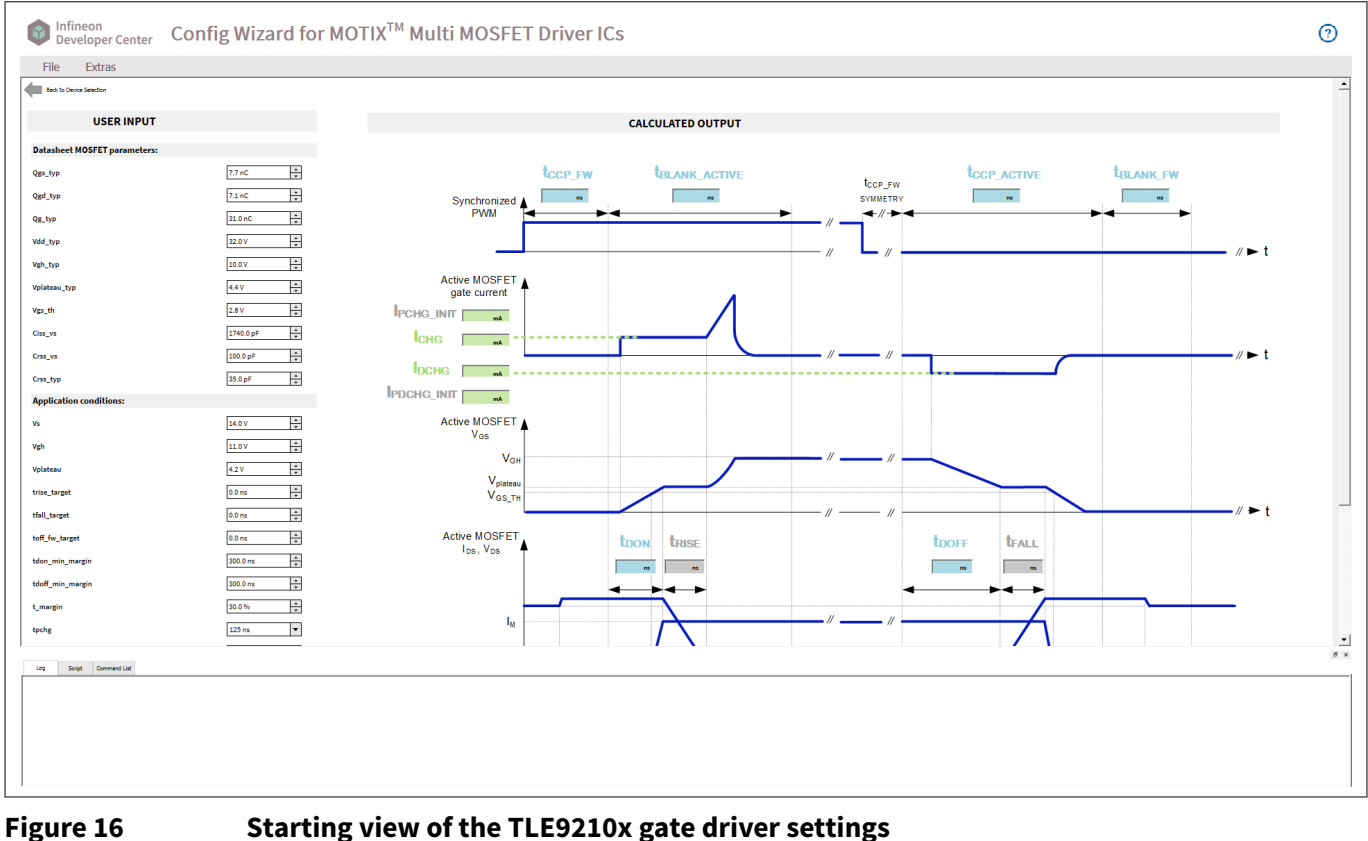

#### Starting view of the TLE9210x gate driver settings

#### Open Config Wizard for MOTIX<sup>™</sup> Multi MOSFET Driver ICs for 2.5 **TLE92108 REGISTER SETTING TOOL**

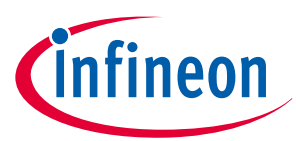

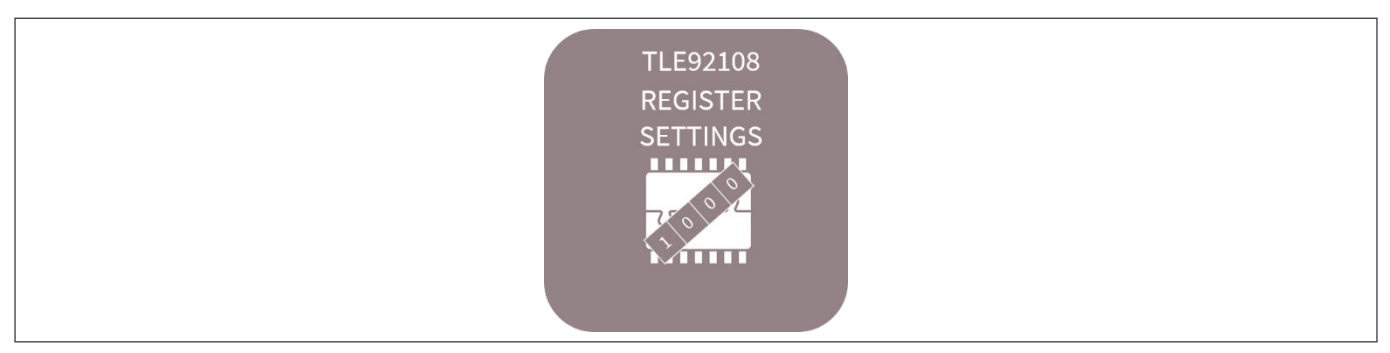

#### Figure 17 Starting the GUI for the register setting tool for the TLE92108

The following view will be displayed. Refer to Config Wizard for MOTIX<sup>™</sup> Multi MOSFET Driver ICs for TLE92108 Register Setting Tool for further information on the configuration options.

| File                                 | Extras                     |                                                                                                    |                                                     |                     |                                                                      |                                                                                                    |                                                     |                     |                        |                     |                         |                 |                                                                                                    |                                                                                                    |
|--------------------------------------|----------------------------|----------------------------------------------------------------------------------------------------|-----------------------------------------------------|---------------------|----------------------------------------------------------------------|----------------------------------------------------------------------------------------------------|-----------------------------------------------------|---------------------|------------------------|---------------------|-------------------------|-----------------|----------------------------------------------------------------------------------------------------|----------------------------------------------------------------------------------------------------|
| Back to                              | o Device Selection         |                                                                                                    |                                                     |                     |                                                                      |                                                                                                    |                                                     |                     |                        |                     |                         |                 |                                                                                                    |                                                                                                    |
| evice Stat                           | tus                        |                                                                                                    |                                                     |                     |                                                                      |                                                                                                    |                                                     |                     |                        |                     |                         |                 |                                                                                                    |                                                                                                    |
| ) uIO St                             | tick connected             |                                                                                                    |                                                     | 🥥 Target I          | C accessable                                                         |                                                                                                    |                                                     |                     |                        | Clear Diagnost      | tic/Status Registe      | rs              | RES                                                                                                    | ET                                                                                                   |
| igister Se                           | election                   |                                                                                                    |                                                     |                     |                                                                      |                                                                                                    |                                                     |                     |                        |                     |                         |                 |                                                                                                    |                                                                                                    |
| gister Do                            | omain:                     |                                                                                                    |                                                     | Register:           |                                                                      |                                                                                                    |                                                     |                     | 0                      | Read                |                         |                 |                                                                                                    |                                                                                                    |
| TRL                                  |                            |                                                                                                    |                                                     | GENCTRL1            |                                                                      |                                                                                                    |                                                     |                     | • •                    | Write/Clear         |                         |                 |                                                                                                    |                                                                                                    |
| CSI<br>[15] F                        | D2 CSAG2<br>R/W [1413] R/W | CSD1<br>[12] R/W                                                                                                    |                                                     | CSAG1<br>[1110] R/W | REG_BANK<br>[9] R/W                                                  | VSOVTH<br>[8] R/W                                                                                                    | UNLOCK<br>[7] R/W                                   | reserved<br>[6] R/O | FMODE<br>[5] R/W       | reserved<br>[4] R/O | IPCHGADT<br>[3] R/W     | OCEN<br>[2] R/W | WDPER<br>[1] R/W                                                                                                    | WDTRIG<br>[0] R/W                                                                                    |
| Jnidirect<br>0b0)                    | tional 10 V/V (0b00)       | Unidirectional<br>(0b0)                                                                                                    | 10 V/V (0b0                                         | 00)                 | Bank 0 (0b0)                                                         | V_SOVOFF1                                                                                                    | Cannot be reset<br>(0b0)                            | 0                   | No modulation<br>(0b0) | 0                   | 1 current step<br>(0b0) | Disabled (0b0)  | 50 ms (0b0)                                                                                                    | 0 (0b0)                                                                                              |
| egister Co                           | ompilation                 |                                                                                                    |                                                     |                     |                                                                      |                                                                                                    |                                                     |                     |                        |                     |                         |                 |                                                                                                    |                                                                                                    |
|                                      | Register                   |                                                                                                    |                                                     |                     |                                                                      |                                                                                                    |                                                     |                     |                        |                     |                         |                 |                                                                                                    |                                                                                                    |
|                                      |                            | Address                                                                                                    |                                                     | W(1)/R(0)           |                                                                      | Value                                                                                                    |                                                     | Delay [ms]          |                        | Answer              |                         | Comment         | - Edit                                                                                                    |                                                                                                    |
| 1                                    |                            | Address<br>0x00                                                                                                    | 1                                                   | W(1)/R(0)           | 0x00                                                                 | Value<br>00                                                                                                    | 0                                                   | Delay [ms]          |                        | Answer              |                         | Comment         |                                                                                                    | erwrite line                                                                                         |
| 1 2                                  |                            | Address           0x00           0x00                                                                                                    | 1                                                   | W(1)/R(0)           | 0x00                                                                 | Value<br>00                                                                                                    | 0                                                   | Delay [ms]          |                        | Answer              |                         | Comment         |                                                                                                    | erwrite line<br>Delete Line                                                                          |
| 1 2                                  |                            | Address           0x00           0x00           0x00           0x00                                                                                                    | 1                                                   | W(1)/R(0)           | 0x000                                                                | Value<br>00<br>00                                                                                                    | 0                                                   | Delay [ms]          |                        | Answer              |                         | Comment         |                                                                                                    | erwrite line<br>Delete Line<br>Delete All                                                            |
| 1<br>2<br>3<br>4                     |                            | Address           0x00           0x00           0x00           0x00           0x00                                                                                                    | 1                                                   | W(1)/R(0)           | 0x000<br>0x000<br>0x000<br>0x000                                     | Value<br>10<br>10<br>10                                                                                                    | 0 0 0 0 0 0                                         | Delay [ms]          |                        | Answer              |                         | Comment         |                                                                                                    | erwrite line<br>Delete Line<br>Delete All                                                            |
| 1<br>2<br>3<br>4                     |                            | Address           0x00           0x00           0x00           0x00           0x00           0x00           0x00                                                                                                    | 1<br>1<br>1<br>1<br>1                               | W(1)/R(0)           | 0x000<br>0x000<br>0x000<br>0x000<br>0x000                            | Value Value | 0<br>0<br>0<br>0<br>0                               | Delay [ms]          |                        | Answer              |                         | Comment         | -Edit-<br>₩ 0v<br>-USB-<br>USB-<br>-USB-<br>-USB-<br> | erwrite line<br>Delete Line<br>Delete All<br>> SEND<br>ugle-Step                                     |
| 1<br>2<br>3<br>4<br>5                |                            | Address           0x00           0x00           0x00           0x00           0x00           0x00           0x00           0x00           0x00                                                                                                    | 1 1 1 1 1 1 1 1 1 1 1 1 1 1 1 1 1 1 1 1             | W(1)/R(0)           | 0x000<br>0x000<br>0x000<br>0x000<br>0x000                            | Value<br>10<br>10<br>10<br>10<br>10                                                                                                    | 0<br>0<br>0<br>0<br>0<br>0                          | Delay [ms]          |                        | Answer              |                         | Comment         | ▲ -Edit-<br>Ø Ov<br>USB-<br>USB-<br>Si<br>Loop                                                                                                    | erwrite line Delete Line Delete All> SEND igle-Step count 1                                          |
| 1<br>2<br>3<br>4<br>5<br>6           |                            | Address           0x00           0x00           0x00           0x00           0x00           0x00           0x00           0x00           0x00           0x00                                                                                                    | 1<br>1<br>1<br>1<br>1<br>1<br>1                     | W(1)/R(0)           | 0x000<br>0x000<br>0x000<br>0x000<br>0x000<br>0x000                   | Value Value | 0<br>0<br>0<br>0<br>0<br>0<br>0                     | Deløy [ms]          |                        | Answer              |                         | Comment         | Edit     O                                                                                                    | erwrite line<br>Delete Line<br>Delete All<br>> SEND<br>ggle-Step<br>count 1                          |
| 1<br>2<br>3<br>4<br>5<br>6<br>7      |                            | Address           0x00           0x00           0x00           0x00           0x00           0x00           0x00           0x00                                                                                                    | 1<br>1<br>1<br>1<br>1<br>1<br>1<br>1<br>1<br>1      | W(1)/R(0)           | 0x000<br>0x000<br>0x000<br>0x000<br>0x000<br>0x000<br>0x000          | Value<br>10<br>10<br>10<br>10<br>10<br>10<br>10<br>10<br>10<br>10                                                                                                    | 0<br>0<br>0<br>0<br>0<br>0<br>0<br>0                | Deløy [ms]          |                        | Answer              |                         | Comment         |                                                                                                    | erwrite line<br>Delete Line<br>Delete All<br>> SEND<br>ngle-Step<br>Load                             |
| 1<br>2<br>3<br>4<br>5<br>6<br>7<br>8 |                            | Address           0x00           0x00           0x00           0x00           0x00           0x00           0x00           0x00           0x00           0x00           0x00           0x00           0x00           0x00           0x00           0x00           0x00 | 1<br>1<br>1<br>1<br>1<br>1<br>1<br>1<br>1<br>1<br>1 | W(1)/R(0)           | 0x000<br>0x000<br>0x000<br>0x000<br>0x000<br>0x000<br>0x000<br>0x000 | Value<br>00<br>00<br>00<br>00<br>00<br>00                                                                                                    | 0<br>0<br>0<br>0<br>0<br>0<br>0<br>0<br>0<br>0<br>0 | Delay [ms]          |                        | Answer              |                         | Comment         |                                                                                                    | erwrite line<br>Delete Line<br>Delete All<br>> SEND<br>orgle-Step<br>count 1<br>Load<br>Partial Load |

Figure 18Starting view of the TLE92108 register setting tool

## 3 Getting started

#### 3.1 Config Wizard for MOTIX<sup>™</sup> Multi MOSFET Driver ICs for TLE92108 EVALKIT

USB Status LED:

Green: indicates that the communication between the  $\mu IO$  stick and the TLE92108-23QX is working

Red: indicates that the communication is not working

Clear diagnostic/status registers:

all of the diagnostic/status register should be cleared

Reset:

reset the graphic user interface and of the TLE92108 device (EN pin is toggled resulting in a device power-on reset)

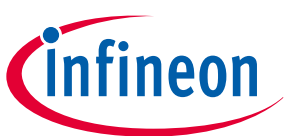

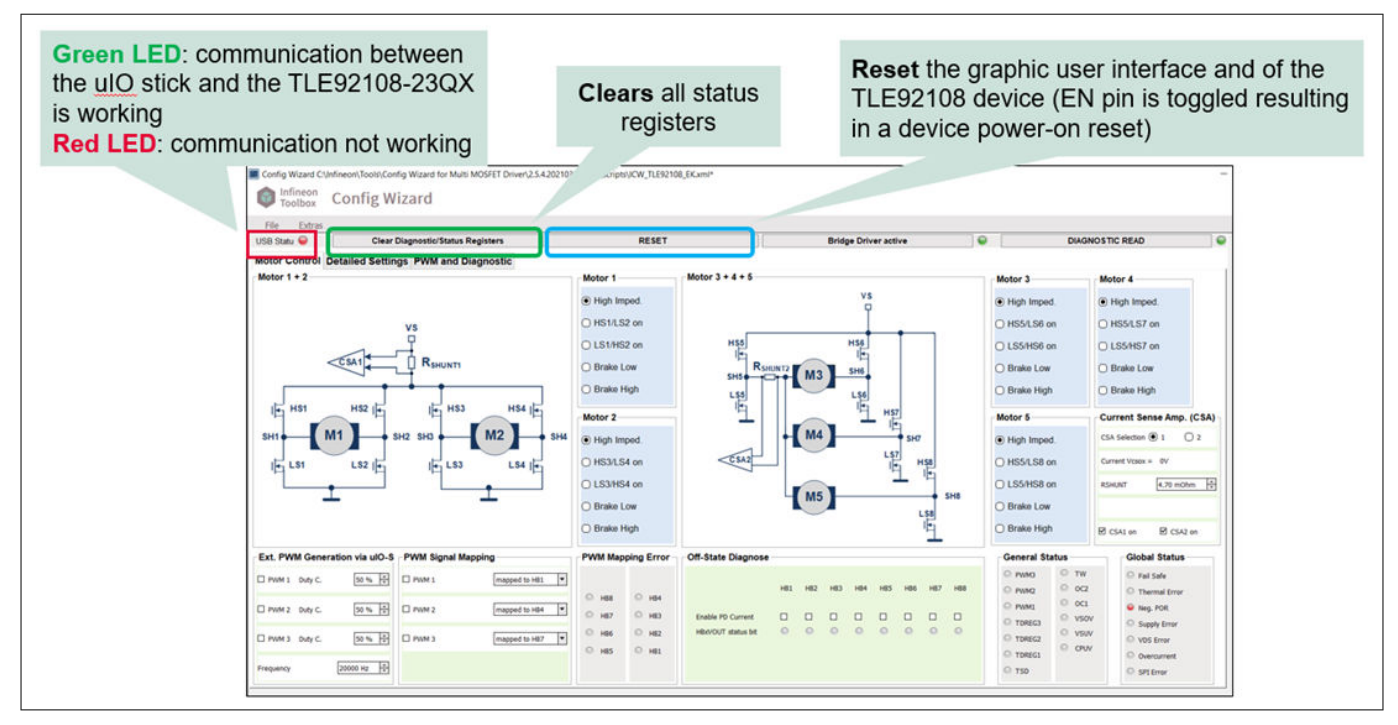

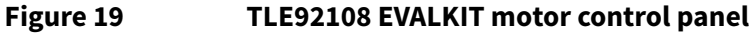

Motor 1/2/3/4/5:

Select motor and define state and half bridge settings

Ext. PWM generation via µIO-stick:

Define PWM duty cycle and frequency

PWM signal mapping:

Map PWM channel to specific half bridge

PWM mapping error:

LED lights showing error in PWM channel

Off-state diagnose:

Enable PD current and check HBxVOUT status bits from LED

General status:

LED lights showing state of general status register

Current sense amp. (CSA):

CSA selection: CSA1 or CSA2

Define R<sub>shunt</sub> value

Enable/disable CSA1 and CSA2

Global status:

LED lights showing global status byte

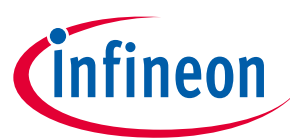

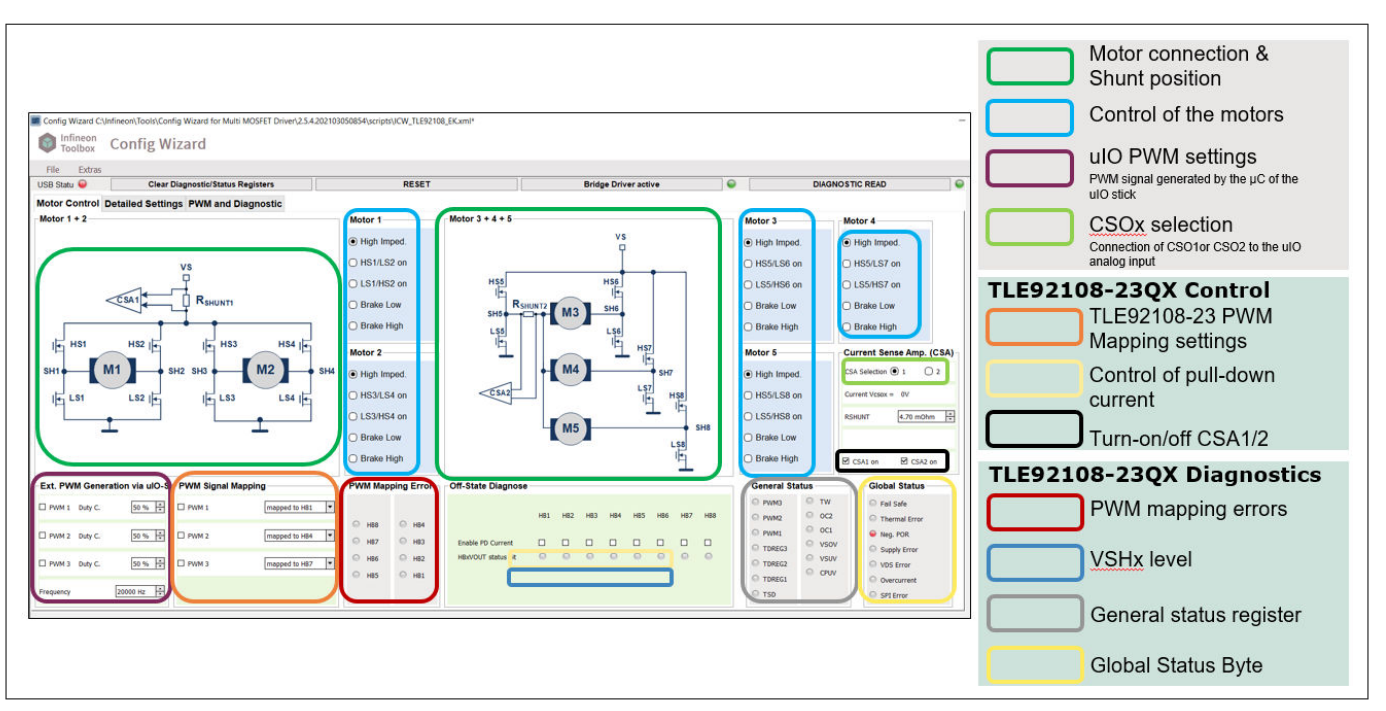

#### Figure 20 TLE92108 EVALKIT motor control panel and details

Detailed settings:

Configure general control parameters, bridge driver passive settings, current sense specifications and gate driver parameters

Set thresholds, blank time and charge/discharge current for each HB

|                                                                        | 10                        |       |                                                                                   |                           |                 |  |
|------------------------------------------------------------------------|---------------------------|-------|-----------------------------------------------------------------------------------|---------------------------|-----------------|--|
| 8 Status: 🤤 Clear Dia                                                  | agnostic/Status Registers | RESET | Bridge Driver active                                                              | •                         | DIAGNOSTIC READ |  |
| tor Control Detailed Settings PWM and Diagnost                         | ic                        |       |                                                                                   |                           |                 |  |
| Jure                                                                   | Velue                     |       | Structure                                                                         | Value                     | ▲               |  |
| - Frequency Modulation enable                                          | Ø                         |       | Drain-source O/ Threshold Calculation                                             | UN = VICENT - VEHT        |                 |  |
| - VS OV Threshold                                                      | min. 19 V                 | *     |                                                                                   |                           |                 |  |
| CP Undervoltage Threshold                                              | 7.5 V                     | *     | Drain-source Overvoltage Threshold                                                | 0.25 V                    |                 |  |
| Enable auto. CP single/dual stage operation                            |                           |       | CCP and Blank Time Selection                                                      | CCP Time 1 / Blank Time 1 |                 |  |
| - Mask TD Regulation                                                   |                           |       | - Static Charge/Dischage Current Selection                                        | Current 1                 |                 |  |
| Mode selection LS1-4                                                   | ON if VS > Vsov pass off  | *     | Half Bridge 2                                                                     |                           |                 |  |
| VDS mon. ON                                                            |                           |       | Drain-source OV Threshold Calculation                                             | Vth = VCSIN1 - VSH2       |                 |  |
| Current Sense                                                          |                           |       | - Drain-source Overvoltage Threshold                                              | 0.20 V                    |                 |  |
| CSO capacitor                                                          | lover than 100pf          | *     | CCR and Rinek Time Selection                                                      | COR Town 1 / Black Town 1 |                 |  |
| Enable overcurrent shutdown     CSA1 Settings                          | M                         |       |                                                                                   |                           |                 |  |
| E CSA2 Settings<br>late Driver                                         |                           |       | - Static Charge/Dischage Current Selection                                        | Current 1                 |                 |  |
| Postcharge                                                             | ×                         |       | <ul> <li>Part tridge a</li> <li>Design course Of Threshold Calculation</li> </ul> | 10 - 10000 - 1000         |                 |  |
| tccp_active PW CCP Times 1-4     tccp_fw: PW CCP Times 1-4             |                           |       |                                                                                   | 101-1021-1010             |                 |  |
| tblank_active: Active Blank Time 1-4     tblank for: FW Blank Time 1-4 |                           |       | Drain-source Overvoltage Threshold                                                | 0.20 V                    |                 |  |
| - Drain Source Monitoring Filter Time                                  | 1 us                      | ×     | CCP and Blank Time Selection                                                      | CCP Time 1 / Blank Time 1 |                 |  |
| - Hold Charpa/Discharpa Currant                                        | 12.5 mb / 14.2 mb         |       | - Static Charge/Dischage Current Selection                                        | Current 1                 |                 |  |
|                                                                        |                           |       | Half Bridge 4                                                                     |                           |                 |  |
| Static Charge/Discharge Current 1                                      | 76.8 mA / 78.5 mA         | •     | Drain-source OV Threshold Calculation                                             | Vth = VCSIN1 - VSH4       |                 |  |
| Static Charge/Discharge Current 2                                      | 76.8 mA / 78.5 mA         | -     | - Drain-source Overvoltage Threshold                                              | 0.20 V 🔻                  |                 |  |
|                                                                        |                           |       | CCD and Blank Time Salartion                                                      | CO2 Time 1 / Nank Time 1  |                 |  |
|                                                                        |                           |       |                                                                                   |                           |                 |  |
|                                                                        |                           |       | - Static Charge/Dischage Current Selection                                        | Current 1                 |                 |  |
|                                                                        |                           |       | Har proge 5                                                                       | 10 - 10 × 10 ×            |                 |  |
|                                                                        |                           |       | Distribute ov mesido catoleter                                                    | 101 - 101 - 1313          |                 |  |
|                                                                        |                           |       | Drain-source Overvoltage Threshold                                                | 0.20 V                    |                 |  |
|                                                                        |                           |       | CCP and Blank Time Selection                                                      | CCP Time 1 / Blank Time 1 |                 |  |
|                                                                        |                           |       | - Static Charge/Dischage Current Selection                                        | Current 1                 |                 |  |
|                                                                        |                           |       | Half Bridge 6                                                                     |                           |                 |  |
|                                                                        |                           |       | Drain-source OV Threshold Calculation                                             | Vth = VDH - VSH6          |                 |  |
|                                                                        |                           |       | - Drain-source Overvoltage Threshold                                              | 0.20 V                    |                 |  |
|                                                                        |                           |       | CCD and Black Time Selection                                                      | COLUMN 1 / Rest Town 1    |                 |  |
|                                                                        |                           |       |                                                                                   |                           |                 |  |
|                                                                        |                           |       | - Static Charge/Dischage Current Selection                                        | Current 1                 | <b>•</b>        |  |

#### Figure 21 TLE92108 EVALKIT detailed settings panel

PWM and diagnostic:

Set detailed information of PWM

Display PWM switching characteristics in real time

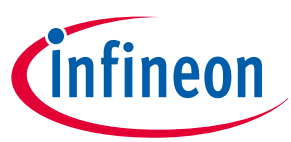

Display global status byte, general status register, PWM mapping error and drain-source over-voltage error

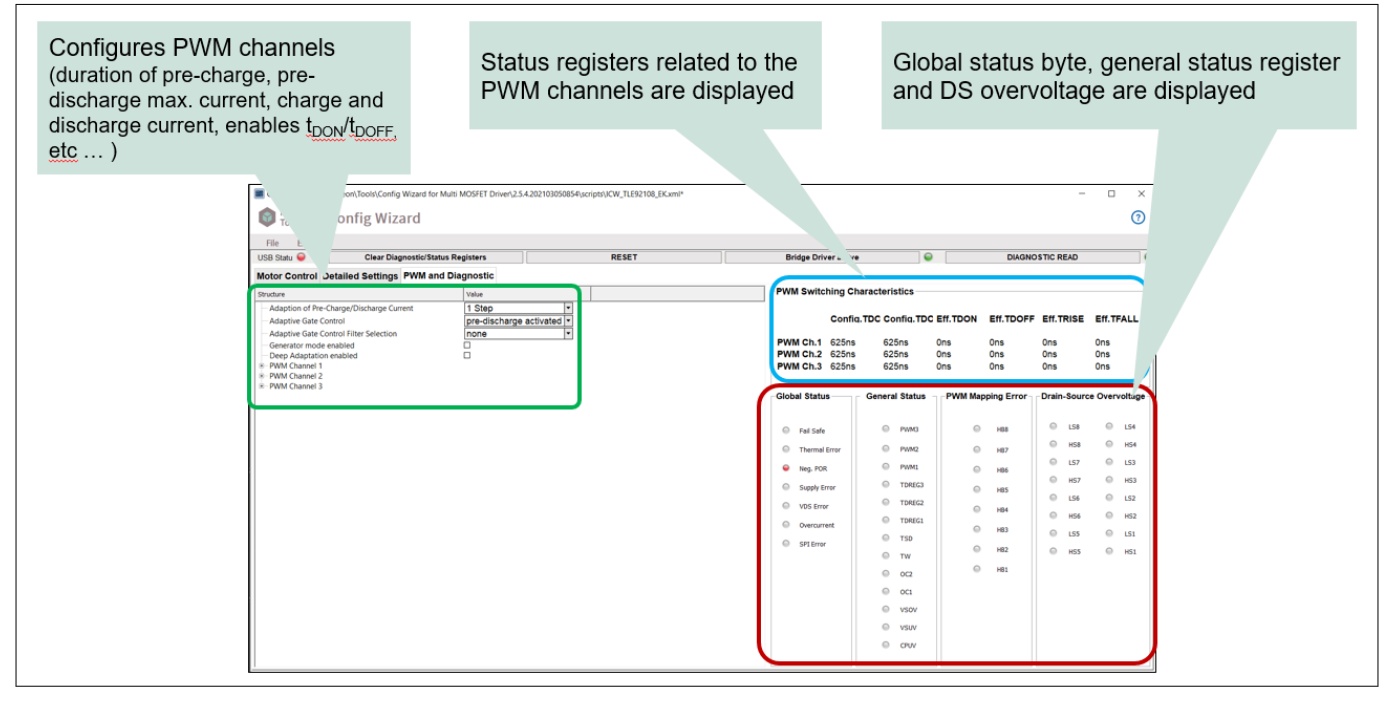

Figure 22 TLE92108 EVALKIT PWM and diagnostic pane

#### 3.2 Config Wizard for MOTIX<sup>™</sup> Multi MOSFET Driver ICs for TLE92108 APPKIT

USB Status LED:

Green: indicates that the communication between the  $\mu$ IO stick and the TLE92108-23QX is working

Red: indicates that the communication not working

Clear Diagnostic/Status Registers:

All of the diagnostic/status register should be cleared

Reset:

Reset the graphic user interface and of the TLE92108 device (EN pin is toggled resulting in a device power-on reset)

Motor 1/2/3/4:

Select motor and define state and half bridge settings

Ext. PWM generation via  $\mu$ IO-stick:

Define PWM duty cycle and frequency

PWM signal mapping:

Map PWM channel to specific half bridge

PWM mapping error:

LED lights showing error in PWM channel

Off-state diagnose:

Enable PD current and check HBxVOUT status bits from LED

General status:

LED lights showing state of general status register

Current sense amp. (CSA):

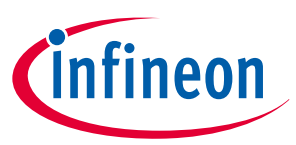

CSA selection: CSA1 or CSA2 Define *R*<sub>shunt</sub> value Enable/disable CSA1 and CSA2 Global status: LED lights showing global status byte

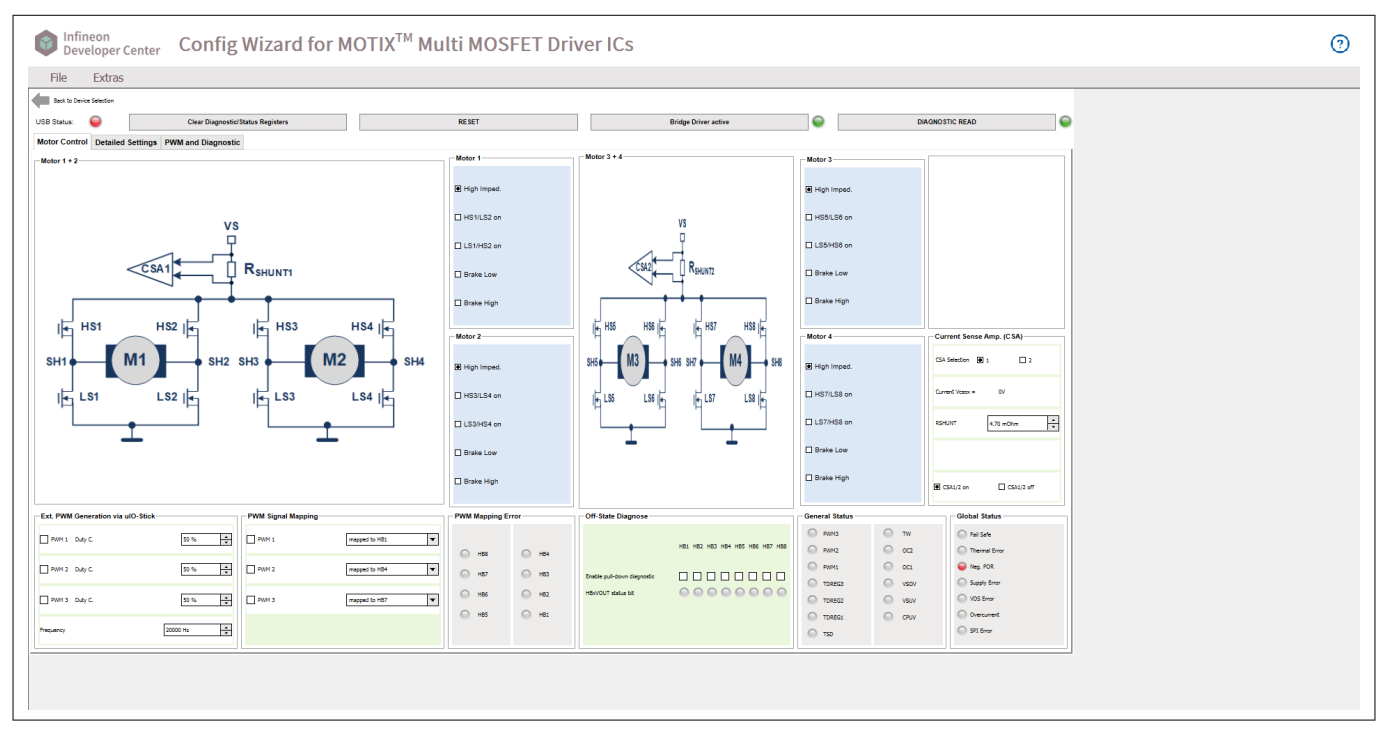

#### Figure 23 TLE92108 APPKIT motor control panel

Detailed settings:

Configure general control parameters, bridge driver passive settings, current sense specifications and gate driver parameters

Set thresholds, blank time and charge/discharge current for each HB

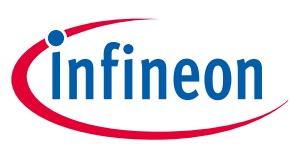

| HIE EXTERS                                          |                         |          |                                                         |                           |                 |  |
|-----------------------------------------------------|-------------------------|----------|---------------------------------------------------------|---------------------------|-----------------|--|
| Status: 🥥 Clear Diagnostic                          | /Status Registers       | RESET    | Bridge Driver active                                    | •                         | DIAGNOSTIC READ |  |
| or Control Detailed Settings PWM and Diagnosti      | c                       |          |                                                         |                           |                 |  |
| un                                                  | Value                   |          | 2ruture                                                 | Value                     |                 |  |
| eneral<br>Free anon Modulation enable               | 2                       |          | Half Bridge 1                                           |                           |                 |  |
| - VS OV Threshold                                   | min. 19 V               | •        | Drain-source OV Threshold Calculation                   | Vth = VCSDN1 - VSH1       | ×               |  |
| - CP Undervoltage Threshold                         | 7.5 V                   | <b>v</b> | Drain-source Overvoltage Threshold                      | 0.20 V                    | •               |  |
| - Enable auto. CP single/dual stage operation       |                         |          | CCP and Blank Time Selection                            | CCP Time 1 / Blank Time 1 | <b>v</b>        |  |
| - Mask ID Regulation<br>dge driver passive settings |                         |          | Static Charge/Dischage Current Selection                | Current 1                 | •               |  |
| Mode selection LS1-4                                | ON IFVS > Vsov pass off | •        | Half Bridge 2                                           |                           |                 |  |
| VDS mon. ON<br>rent Sense                           | V                       |          | - Drain-source UV Inteshold Calculation                 | Vith = VCS2H2 - VSH2      |                 |  |
| CSO capacitor                                       | lower than 100pf        | -        | Drain-source Overvoltage Threshold                      | 0.20 V                    |                 |  |
| Enable overcurrent shutdown<br>CSA1 Settings        | V                       |          | CCP and Blank Time Selection                            | CCP Time 1 / Blenk Time 1 | ×               |  |
| CSA2 Settings                                       |                         |          | - Static Charge/Dischage Current Selection              | Current 1                 | <b>v</b>        |  |
| Postcharge                                          | Y                       |          | Hair bridge 3     Drain-source OV Threshold Calculation | Ves = VPSRd - VSH3        | •               |  |
| tccp_fir: PW CCP Times 1-4                          |                         |          | - Depis course Quanalman Threshold                      | 0.70 /                    |                 |  |
| tblank_sky: FW Blank Time 1-4                       |                         |          |                                                         |                           |                 |  |
| Drain Source Monitoring Filter Time                 | 1.0                     | *        |                                                         | CDP Time 1 / Blenk Time 1 |                 |  |
| Hold Charge/Discharge Current                       | 12.5 mA / 14.2 mA       | •        | Static Charge/Dischage Current Selection                | Current 1                 | •               |  |
| Static Charge/Discharge Current 1                   | 76.8 mA / 78.5 mA       | Υ.       | Drain-source OV Threshold Calculation                   | Vth = VCS2H1 - VSH4       | <b>*</b>        |  |
| Static Charge/Discharge Current 2                   | 76.8 mA / 78.5 mA       | -        | Drain-source Overvoltage Threshold                      | 9.29 V                    | <b>T</b>        |  |
|                                                     |                         |          | CCP and Blank Time Selection                            | CCP Ture 1 / Bleck Ture 1 |                 |  |
|                                                     |                         |          | - Static Channel/Dischange Current Selection            | Commit 1                  |                 |  |
|                                                     |                         |          | Half Bridge 5                                           | CUMPLE S                  |                 |  |
|                                                     |                         |          | - Drain-source OV Threshold Calculation                 | Vbi = VDH - VSHS          | <b>v</b>        |  |
|                                                     |                         |          | - Drain-source Overvoltage Threshold                    | 0.20 V                    | •               |  |
|                                                     |                         |          | CCP and Blank Time Selection                            | CCP Time 1 / Blenk Time 1 | <b>v</b>        |  |
|                                                     |                         |          | - Static Charge/Dischage Current Selection              | Current 1                 | <b>T</b>        |  |
|                                                     |                         |          | Half Bridge 6                                           |                           |                 |  |
|                                                     |                         |          | Drain-source OV Threshold Calculation                   | Vth = VDH - VSH6          | •               |  |
|                                                     |                         |          | Drain-source Overvoltage Threshold                      | 0.20 V                    | ×               |  |
|                                                     |                         |          | CCP and Blank Time Selection                            | CCP Time 1 / Blank Time 1 | <b>v</b>        |  |
|                                                     |                         |          | - Static Charge/Dischage Current Selection              | Current 1                 | •               |  |
|                                                     |                         |          | Half Bridge 7                                           |                           |                 |  |

#### Figure 24

#### TLE92108 APPKIT detailed settings panel

PWM and diagnostic:

Set detailed information of PWM

Display PWM switching characteristics in real time

Display global status byte, general status register, PWM mapping error and drain-source over-voltage error

| Image: Control Control |
|----------------------------------------------------------------------------------------------------|
|                                                                                                    |

Figure 25

TLE92108 APPKIT PWM and diagnostic panel

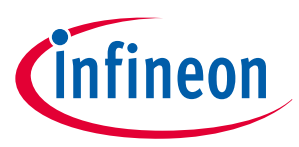

#### 3.3 Config Wizard for MOTIX<sup>™</sup> Multi MOSFET Driver ICs for TLE92104 APPKIT

USB status LED:

Green: indicates that the communication between the  $\mu IO$  stick and the TLE92104-23QX is working

Red: indicates that the communication not working

Clear diagnostic/status registers:

All of the diagnostic/status register should be cleared

Reset:

Reset the graphic user interface and of the TLE92104 device (EN pin is toggled resulting in a device power-on reset)

Motor 1/2:

Select motor and define state and half bridge settings

Ext. PWM generation via µIO-Stick:

Define PWM duty cycle and frequency

PWM signal mapping:

Map PWM channel to specific half bridge

PWM mapping error:

LED lights showing error in PWM channel

Off-state diagnose:

Enable PD current and check HBxVOUT status bits from LED

General status:

LED lights showing state of general status register

Current sense amp. (CSA):

CSA selection: CSA1 or CSA2

Define R<sub>Bshunt</sub> value

Enable/disable CSA1 and CSA2

Global status:

LED lights showing global status byte

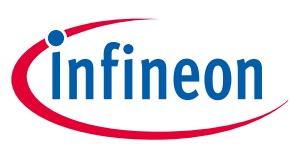

| Infineon<br>Developer Center Config Wizard for MOTIX <sup>TM</sup> Multi MOSFET Driver ICs<br>File Extras |                   |                    |         |                                                      |                                                     |  |
|----------------------------------------------------------------------------------------------------|-------------------|--------------------|---------|------------------------------------------------------|-----------------------------------------------------|--|
| Back to Device Selection Status: Olear Diagnostic/Status Registers                                        | RESET             | Bridge Driver      | active  | ⊖ Dia                                                | IGNOSTIC READ                                       |  |
| tor Control Detailed Settings PWM and Diagnostic                                                          | Motor 1           | Motor 2            |         | - Motor 2                                            | Current Sense Amp. (CSA)                            |  |
| vs<br>P                                                                                                   | E High Imped.     | vs<br>P            |         | 🗄 High Imped.                                        | CSA Selection 🖲 1 🛄 2                               |  |
|                                                                                                    | HS1/LS2 on        |                    | 2       | HS3/LS4 on                                           | Current Vosox = 0V                                  |  |
|                                                                                                    | LS1/HS2 on        | HS3 HS4            | SH4     | L\$3/H\$4 on                                         | KHUNT 4.70 mOlim +                                  |  |
|                                                                                                    | Break Low         | LS3 LS4            | E       | 🛙 Break Low                                          | Celc Current: -21.28 A                              |  |
|                                                                                                    | 🗋 Break High      |                    |         | 🗋 Break High                                         | 🗹 CS41 m 🕑 CS42 m                                   |  |
| PWM Signal Mapping                                                                                        | PWM Mapping Error | Off-State Diagnose |         | - General Status                                     | Global Status                                       |  |
| PIIM 1 Duty C. 20 % * DVM 1 mapped to H81                                                                 | → Hat             |                    |         | ○ PWN3 ○ TW ○ PWN2 ○ 0C2                             | tai Safe     Thermal Error                          |  |
| PIIM 2 Duty C. 50 % * PIIM 2 mapped to H82                                                                | • — на            | H01 H02            | H83 H84 | ○ PWH1 ○ 0C1                                         | Neg. POR                                            |  |
| PIIM 3 Duby C. 50 % *                                                                                     | - наз             | Enable PD current  | • •     | TOREG2                                               | <ul> <li>Supply three</li> <li>VOS Errer</li> </ul> |  |
| цику 2000 Hz <u>т</u>                                                                                     | H84               |                    |         | TOREGI     TSD     TOREGI     VSUV     VSUV     CPUV | Oversument     SP1 Droor                            |  |
|                                                                                                    |                   | J                  |         |                                                      | ]                                                   |  |
|                                                                                                    |                   |                    |         |                                                      |                                                     |  |
|                                                                                                    |                   |                    |         |                                                      |                                                     |  |

#### Figure 26 TLE92104 APPKIT motor control panel

Detailed settings:

Configure general control parameters, bridge driver passive settings, current sense specifications and gate driver parameters

Set thresholds, blank time and charge/discharge current for each HB

#### Figure 27 TLE92104 APPKIT detailed settings panel

PWM and diagnostic:

Set detailed information of PWM

Display PWM switching characteristics in real time

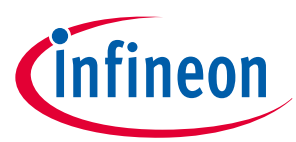

Display global status byte, general status register, PWM mapping error and drain-source overvoltage error

| Back to Device Selection Status: O Clear Diagnostic/Status Registers | RESET        | Bridge Driver active                                                                                                    | 9                                                                                                    | DIAGNOSTIC READ                                                                                                    | )                                                                                                    | • |
|----------------------------------------------------------------------|--------------|----------------------------------------------------------------------------------------------------|----------------------------------------------------------------------------------------------------|----------------------------------------------------------------------------------------------------|----------------------------------------------------------------------------------------------------|---|
| tor Control Detailed Setting PMM and Diagnosis                       | ga afondad y | PMM Southing           PMM Southing           PMM Southing           PMM Co.1           PMM Co.2           PMM Co.3           Obded Status           Image: Status           Image: Status | g Characteristics<br>contractor<br>2566 2566<br>2566 2566<br>2566 2566<br>0 7002<br>0 7002<br>0 700<br>0 7002<br>0 7002 | Eff.TDON         Eff.TDON         Eff.TDON           Ons         Ons         Ons           Ons         Ons         Ons           Ons         Ons <t< th=""><th>ERTRISE ERTTALL<br/>Ges Ons<br/>Ges Ons<br/>Ges Ons<br/>Des Source Denvoluges<br/>Ges Ca<br/>Ges Ca<br/>Ges</th><th></th></t<> | ERTRISE ERTTALL<br>Ges Ons<br>Ges Ons<br>Ges Ons<br>Des Source Denvoluges<br>Ges Ca<br>Ges Ca<br>Ges |   |

Figure 28 TLE92104 APPKIT PWM and diagnostic panel

### 3.4 Config Wizard for MOTIX<sup>™</sup> Multi MOSFET Driver ICs for TLE9210x GATE DRIVER SETTINGS

#### 3.4.1 Datasheet MOSFET parameters

Configure parameters of MOSFET to be controlled by the MOSFET driver in this section.

Table 1List of MOSFET input parameters

| Abbreviation | Definition                                        | Unit | Comment                                                              |
|--------------|---------------------------------------------------|------|----------------------------------------------------------------------|
| Qgs_typ      | Typical MOSFET gate-<br>source charge             | nC   | According to the datasheet conditions                                |
| Qgd_typ      | Typical MOSFET gate-<br>drain charge              | nC   | According to the datasheet conditions                                |
| Qg_typ       | Typical MOSFET total gate charge                  | nC   | According to the<br>datasheet conditions (in<br>general @Vgs = 10 V) |
| Vdd_typ      | Vds at which Qgd_typ is specified                 | V    | e.g. For IPZ40N04S5-3R1:<br>Vdd_typ = 32 V                           |
| Vgh_typ      | Vgs at which Qg_typ is specified for full turn-on | V    | e.g. For IPZ40N04S5-3R1:<br>Vgh_typ = 10 V                           |
| Vplateau_typ | Vgs plateau at which<br>Qgs_typ is specified      | V    | For IPZ40N04S5-3R1:<br>Vplateau_typ=4.4 V @<br>Ids=40A               |

#### (table continues...)

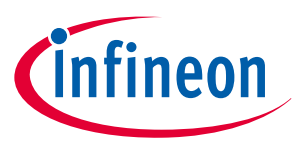

#### **3 Getting started**

| Table 1      | (continued) List of MOSFET input                                               |      |                                                                                                   |
|--------------|--------------------------------------------------------------------------------|------|---------------------------------------------------------------------------------------------------|
| Abbreviation | Definition                                                                     | Unit | Comment                                                                                           |
| Vgs_th       | Vgs threshold according<br>to the typical application<br>conditions (Ids, etc) | V    | According to the datasheet conditions                                                             |
| Ciss_vs      | MOSFET input<br>capacitance for drain-<br>source voltage with Vds =<br>Vs      | pF   | Corresponding to the<br>nominal application<br>conditions (Vs = 14 V in<br>this application note) |
| Crss_vs      | MOSFET reverse transfer<br>capacitance with Vds = Vs                           | pF   |                                                                                                   |
| Crss_typ     | MOSFET reverse transfer<br>capacitance at Vds =<br>Vdd_typ                     | pF   |                                                                                                   |

#### **Application conditions** 3.4.2

This section specifies the application parameters: voltage level, timing and adaptive gate control. For detailed information of each parameter, please check Table 2.

| Table 2 | List of input paramete | rs in the application conditions |
|---------|------------------------|----------------------------------|
|---------|------------------------|----------------------------------|

| Abbreviation     | Definition                                                                                                    | Unit | Comment                    |
|------------------|----------------------------------------------------------------------------------------------------|------|----------------------------|
| Vs               | Nominal application supply voltage                                                                                                   | V    | Vs = 14 V in this document |
| Vgh              | MOSFET driver gate-<br>source voltage when the<br>gate is fully charged                                                              | V    |                            |
| Vplateau         | Vgs plateau in the application conditions                                                                                            | V    |                            |
| trise_target     | Active MOSFET target rise time                                                                                                    | ns   |                            |
| tfall_target     | Active MOSFET target fall time                                                                                                    | ns   |                            |
| toff_fw_target   | FW MOSFET target turn-<br>off time                                                                                                   | ns   |                            |
| tdon_min_margin  | Additional delay between<br>the end of the pre-charge<br>phase and the moment<br>when Vgs reaches Vgs_th                             | ns   | 300 ns in the examples     |
| tdoff_min_margin | Additional delay between<br>the end of the pre-<br>discharge phase and<br>the moment when Vds<br>decreases (Vgs reaches<br>Vplateau) | ns   | 300 ns in the examples     |

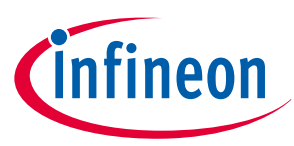

| Table 2      | Table 2 (continued) List of input parameters in the application conditions                    |      |                      |  |  |  |  |  |  |  |
|--------------|-----------------------------------------------------------------------------------------------|------|----------------------|--|--|--|--|--|--|--|
| Abbreviation | Definition                                                                                    | Unit | Comment              |  |  |  |  |  |  |  |
| t_margin     | Margin in % added to<br>the min. required cross-<br>current protection time<br>and blank time | %    | 30 % in the examples |  |  |  |  |  |  |  |
| tpchg        | Gate driver pre-charge time                                                                   | ns   | TPRECHG register     |  |  |  |  |  |  |  |
| tpdchg       | Gate driver pre-discharge time                                                                | ns   | TPRECHG register     |  |  |  |  |  |  |  |
| AGC          | Adaptive gate control bit                                                                     |      | GENTCTRL register    |  |  |  |  |  |  |  |

#### Table 2 (continued) list of input never stars in the application conditions

#### **Calculated MOSFET parameters** 3.4.3

This section displays calculated parameters with given MOSFET parameters. As is shown in Figure 29.

| Calculated MOSF | Calculated MOSFET parameters: |    |  |  |  |
|-----------------|-------------------------------|----|--|--|--|
| Qgs             | 7.308                         | nC |  |  |  |
| Qgd             | 5.885                         | nC |  |  |  |
| Qg              | 33                            | nC |  |  |  |
| Ciss_0V         | 2893                          | pF |  |  |  |

#### Figure 29 **Calculated MOSFET parameters**

Qg, Qgd, Qg are required parameters for the control of the switching times of the active MOSFET. Refer to Figure 30 for the definition.

These parameters depend on the working point of the active MOSFET. Indeed, these gate charges vary (among others) with:

- The applied drain-source voltage •
- The MOSFET Ids current
- The applied gate-source voltage, when the MOSFET is turned on (Vgh) •

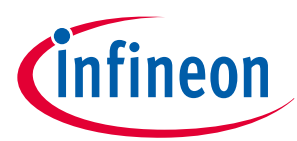

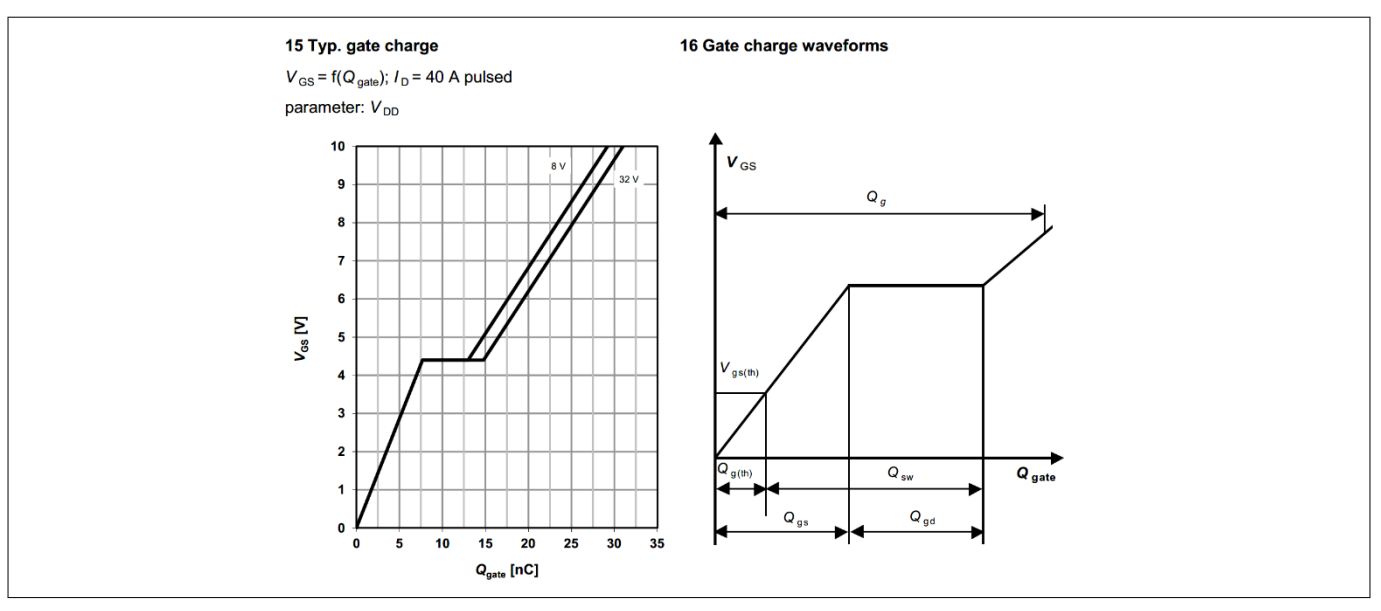

#### Figure 30 Definition of gate charge

For a more accurate control of the switching times, the gate charges must be adapted to the specific application conditions.

Ciss\_vs is the input capacitance under the following conditions: Vds = Vs and Vgs = 0 V.Ciss\_vs is needed to set conditions on the gate driver configurations for the pre-charge phase (AGC = 1 or 2), in order to avoid a too fast current increase of Ids (i.e. high  $dI_{ds} / dt$ ) during the turn-on of the MOSFET.

#### 3.4.4 Calculated Output

Curves showing the switching of MOSFET with given MOSFET parameters and application settings

For details of this calculation tool, please check the application note 'Step-by-step MOSFET driver setting guide and calculator description'.

tRISE: is the target rise time of the active MOSFET. This parameter is defined as the duration of the Vds slope at the turn-on of the active MOSFET (refer to Figure 31).

tFALL: is the target fall time of the active MOSFET. This parameter is defined as the duration of the Vds slope at the turn-off of the active MOSFET (refer to Figure 31).

tDON: is the turn-on delay time.

tDOFF: is the turn-off delay time.

toff\_fw: is the target switch-off time of the FW MOSFET.

ton\_fw: is the target switch-on time of the FW MOSFET.

tCCP\_ACTIVE: is the cross-current protection time of the active MOSFET. The gate driver must be configured so that active MOSFET is off before the end of the tCCP\_ACTIVE

tCCP\_FW: is the cross-current protection time of the FW MOSFET. The gate driver must be configured so that the FW MOSFET is off before the end of the tCCP\_FW.

tBLANK\_ACTIVE: is the blank time of the active MOSFET.

tBLANK\_FW: is the blank time of the FW MOSFET.

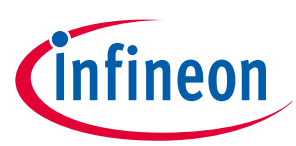

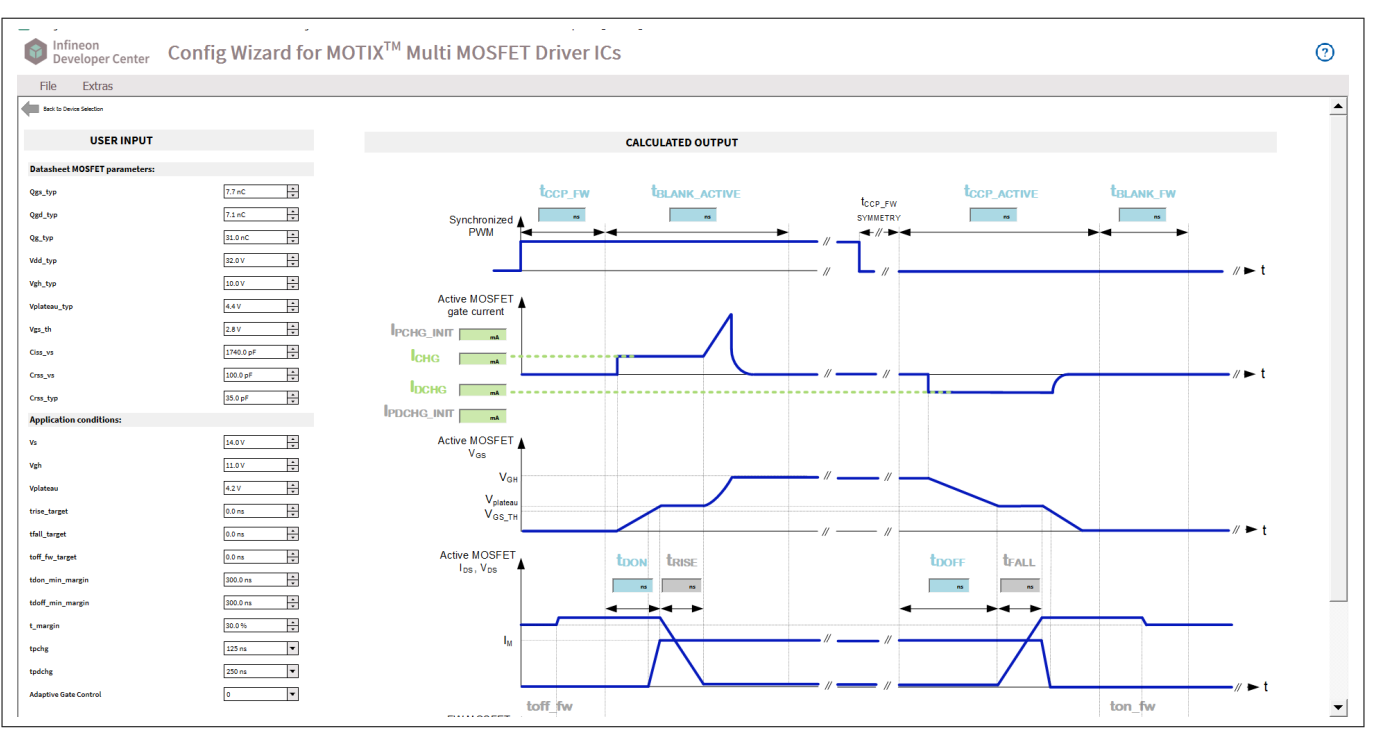

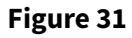

Config Wizard for MOTIX<sup>™</sup> Multi MOSFET Driver ICs for TLE9210x gate driver settings panel

#### 3.5 Config Wizard for MOTIX<sup>™</sup> Multi MOSFET Driver ICs for TLE92108 Register Setting Tool

 $\mu IO$  stick connected LED:

Green: indicates that the communication between the  $\mu IO$  stick and the TLE92108-23QX is working

Red: indicates that the communication not working

Target IC accessable:

The device is accessable and ready for read or write

Clear diagnostic/status registers:

Clear all status registers

#### RESET:

Reset the graphic user interface and of the TLE92108 device (EN pin is toggled resulting in a device power-on reset)

Register domain:

Set the domain of register (CTRL register or STAT register) to be written or read

Register:

Set the register of specific register domain to be written or read

Read:

Read the value from selected register

Write/clear:

Write or clear the value in selected register

Right arrow:

Write the defined value to a temporary list

Left arrow:

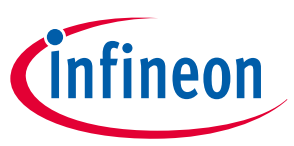

# 4 Example of Config Wizard for MOTIX<sup>™</sup> Multi MOSFET Driver ICs configuration with TLE92108 EVALKIT

| Read the register value from a loaded list                        |
|-------------------------------------------------------------------|
| Overwrite line:                                                   |
| Overwrite the lines in the list from selected line onwards        |
| Delete Line:                                                      |
| Delete the selected line in the list                              |
| Delete all:                                                       |
| Delete all of the selected lines in the list                      |
| SEND:                                                             |
| Send the list of settings to the device                           |
| Single-step:                                                      |
| Execute the settings in the list line by line                     |
| Loop count:                                                       |
| Define how many times the settings in the list should be repeated |
| Load:                                                             |
| Load settings from an existing file                               |
| Partial load:                                                     |
| Load the setting partially from an existing file                  |
| Save:                                                             |
| Save the settings to an .icwp file                                |
|                                                                   |

Export:

#### Export register settings to a .c file

| ٢                  | Developer Center Config Wizard for MOTIX <sup>TM</sup> Multi MOSFET Driver ICs |                                                                                                    |      |                         |           |           |                            |          |           |                 |                  |            |                   |              |                |                         |            |                |             |            |             |
|--------------------|--------------------------------------------------------------------------------|----------------------------------------------------------------------------------------------------|------|-------------------------|-----------|-----------|----------------------------|----------|-----------|-----------------|------------------|------------|-------------------|--------------|----------------|-------------------------|------------|----------------|-------------|------------|-------------|
| File               | e E                                                                            | xtras                                                                                                    |      |                         |           |           |                            |          |           |                 |                  |            |                   |              |                |                         |            |                |             |            |             |
| (ш Ва              | nck to De                                                                      | vice Selection                                                                                                    |      |                         |           |           |                            |          |           |                 |                  |            |                   |              |                |                         |            |                |             |            |             |
| Device             | Status                                                                         |                                                                                                    |      |                         |           | -         |                            |          |           |                 |                  |            |                   |              |                |                         |            |                |             |            |             |
| 🥥 ul               | IO Stick                                                                       | onnected                                                                                                    |      |                         |           | 🥥 Targe   | t IC access                | sable    |           |                 |                  |            |                   |              | Clear Diagnost | tic/Status              | s Register | S              |             | RESET      |             |
| Registe<br>Registe | er Select<br>er Domai                                                          | on                                                                                                    |      |                         |           | Register: |                            |          |           |                 |                  |            |                   |              | ead            |                         |            |                |             |            |             |
| CTRL               |                                                                                |                                                                                                    |      |                         |           | GENCTRL:  | l                          |          |           |                 |                  |            |                   | • • v        | /rite/Clear    |                         |            |                |             |            |             |
| D                  | CSD2<br>15] R/W                                                                | D2         CSAG2         CSD1         CSAG1         REG_BAIK         VSOVTH         UNLOCK         reserved         FMODE         reserved         IPCHGADT           RW         [14.13] R/W         [12] R/W         [11.10] R/W         [9] R/W         [8] R/W         [7] R/W         [6] R/O         [5] R/W         [4] R/O         [3] R/W |      |                         |           |           |                            |          |           | OCEN<br>[2] R/W | WDPER<br>[1] R/W |            | WDTRIG<br>[0] R/W |              |                |                         |            |                |             |            |             |
| Unidi<br>(0b0)     | rection                                                                        | I 10 V/V (0b00)                                                                                                    |      | Unidirectional<br>(0b0) | 10 V/V (0 | 0b00)     | Bank 0                     | (0b0)    | V_SOVOFF1 | Cannot<br>(0b0) | it be reset 0 No |            | No m<br>(0b0)     | nodulation 0 |                | 1 current step<br>(0b0) |            | Disabled (0b0) | 50 ms (0b0) |            | 0 (0b0)     |
| Registe            | er Comp                                                                        | ation                                                                                                    |      |                         |           |           |                            |          |           |                 |                  |            |                   |              |                |                         |            |                |             |            |             |
| [                  |                                                                                | Register Address                                                                                                    |      |                         |           |           | W(1)/R(0) Value Delay [ms] |          |           |                 |                  | Delay [ms] | Answer Comment    |              |                |                         |            | Comment        | <u> </u>    | Edit       |             |
|                    | 1                                                                              |                                                                                                    | 0x00 | 00 1                    |           |           |                            | 0x0000 0 |           |                 |                  |            |                   |              |                |                         |            |                | ⊻ Overw     | rite line  |             |
| ľ                  | 2                                                                              |                                                                                                    | 0x00 |                         |           | 1         |                            | 0x0000 0 |           | 0               |                  |            |                   |              |                |                         |            |                |             | Delete All |             |
| >                  | 3                                                                              |                                                                                                    | 0x00 |                         |           | 1         |                            | 0×0000 0 |           |                 |                  |            |                   |              |                |                         |            |                |             |            |             |
|                    | 4                                                                              |                                                                                                    | 0x00 |                         |           | 1         |                            | 0x0000   |           |                 | 0                |            |                   |              |                |                         |            |                |             | 050        | > SEND      |
| ŀ                  | 5                                                                              |                                                                                                    | 0x00 |                         |           | 1         |                            | 0x0000   |           |                 | 0                |            |                   |              |                |                         |            |                | -           | Single-    | Step        |
| ł                  | 6                                                                              |                                                                                                    | 0x00 |                         |           | 1         |                            | 0x0000   |           |                 | 0                |            |                   |              |                |                         |            |                | -           | Loop coun  | t 1         |
| <                  | 7                                                                              |                                                                                                    | 0x00 |                         |           | 1         |                            | 0v0000   |           |                 | 0                |            |                   |              |                |                         |            |                | -           | Data       |             |
| -                  |                                                                                |                                                                                                    | 0x00 |                         |           | 1         |                            | 0x0000   |           |                 | 0                |            |                   |              |                |                         |            |                |             |            | Load        |
| ŀ                  | •                                                                              |                                                                                                    | 0.00 |                         |           | 1         |                            | 0.0000   |           |                 | 0                |            |                   |              |                |                         |            |                | -           | P          | artial Load |
| ł                  | 9                                                                              |                                                                                                    | UXUU |                         |           | 1         |                            | 00000    |           | -               | v                |            |                   |              |                |                         |            |                | -           |            | Save        |
| L                  | 4                                                                              |                                                                                                    |      |                         |           |           |                            |          |           |                 |                  |            |                   |              |                |                         |            |                | •           |            | скроп       |

Figure 32

TLE92108 Register Setting Tool control panel

4

#### Example of Config Wizard for MOTIX<sup>™</sup> Multi MOSFET Driver ICs configuration with TLE92108 EVALKIT

The motor implemented for this test is a 12 V brush DC motor with 2 pole pairs. This motor features with high speed of rotation and large moment of force, which is 1 Kgf.cm. The motor is powered with a 12 V DC voltage source. At this voltage level, the rated speed of the motor is 3500 RPM, and the rated power is 30 W.

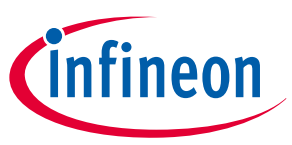

# 4 Example of Config Wizard for MOTIX<sup>™</sup> Multi MOSFET Driver ICs configuration with TLE92108 EVALKIT

As is shown in Figure 33, half bridge 1 and half bridge 2 are enabled, where LS1 is the active MOSFET controlled by PWM1 with a defined duty cycle. In this case, HS1 is the freewheeling MOSFET. All other configurations are from default settings defined in Config Wizard for MOTIX<sup>™</sup> Multi MOSFET Driver ICs provided as reference. Please note thath the Config Wizard for MOTIX<sup>™</sup> Multi MOSFET Driver ICs pre-configures the control registers of TLE92108/4 and optimized the settings for the IPZ40N04S5-3R1 MOSFET.

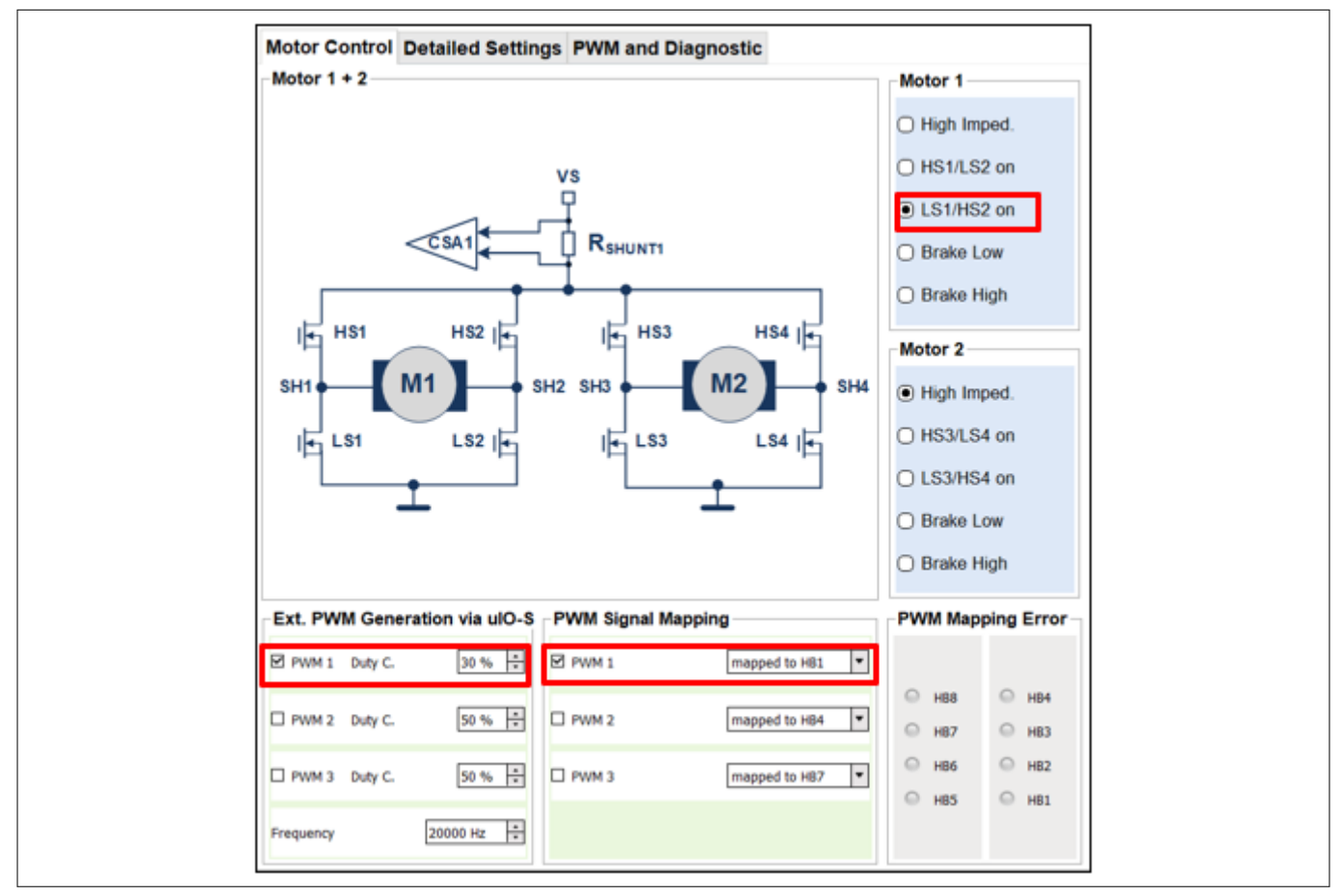

#### Figure 33 Configuration with LS1/HS2 on and PWM1 mapped to HB1

To better understand the switching behavior of the device, following pins of EVALKIT are measured:

- PWM1: PWM signal applied to PWM 1
- *V*<sub>GLS1</sub>: voltage of low side 1 gate
- *V*<sub>SH1</sub>: voltage of junction point between high side 1 and low side 1
- *I*<sub>G</sub> : gate current of low side 1

As is shown in Figure 34, the gate driver is switched on and off with the control of PWM signal.

### User guide Config Wizard Tool for MOTIX<sup>™</sup> Multi MOSFET Driver ICs

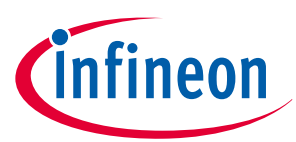

#### 5 Disclaimer

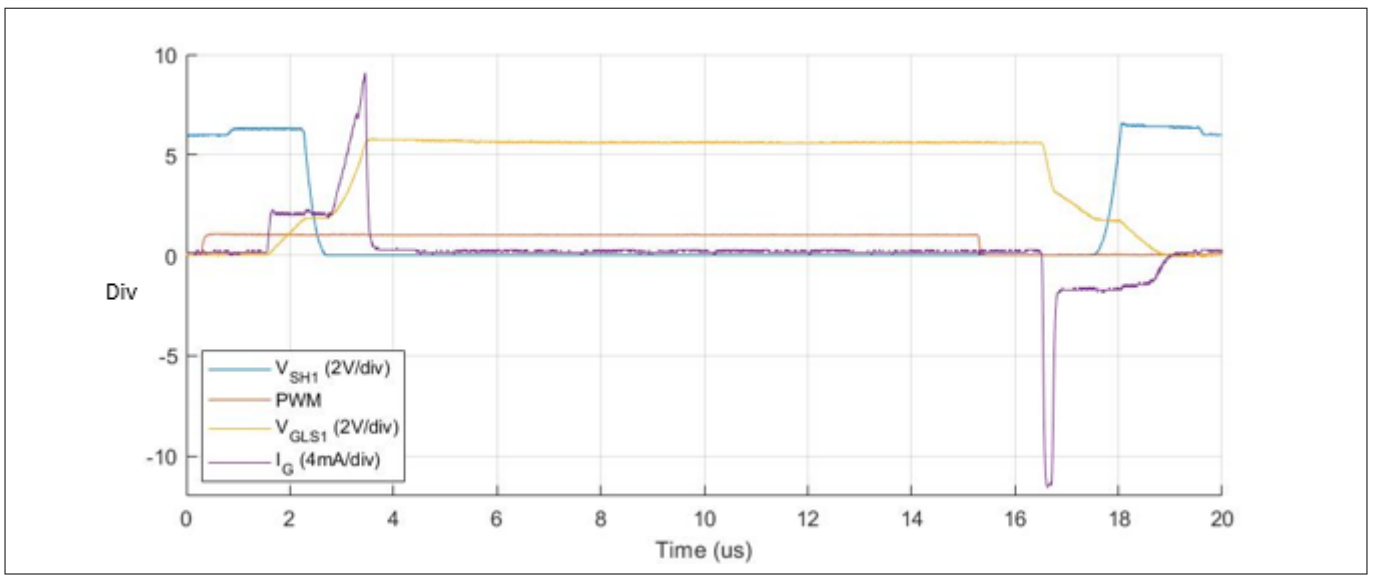

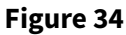

Overview of measurement result with default configuration

### 5 Disclaimer

Config Wizard for MOTIX<sup>™</sup> Multi MOSFET Driver ICs is based in part on the work of the Qwt project ( http:// qwt.sf.net ).

The following LGPL/GPLv3 are used in our software and can be found in the license folder:

- QuaZip
- qt 5.12.2
- libiconv 1.14
- PythonQt

## **Revision history**

| Document Date of C<br>version release |            | Description of changes                                              |  |  |  |  |  |
|---------------------------------------|------------|---------------------------------------------------------------------|--|--|--|--|--|
| 01.10                                 | 2022-09-30 | Graphical user interface (GUI) for TLE92108 Register Settings added |  |  |  |  |  |
| 01.00                                 | 2022-06-03 | Initial document release                                            |  |  |  |  |  |

#### Trademarks

All referenced product or service names and trademarks are the property of their respective owners.

Edition 2022-09-20 Published by Infineon Technologies AG 81726 Munich, Germany

© 2022 Infineon Technologies AG All Rights Reserved.

Do you have a question about any aspect of this document? Email: erratum@infineon.com

Document reference IFX-van1654093624156

#### Important notice

The information given in this document shall in no event be regarded as a guarantee of conditions or characteristics ("Beschaffenheitsgarantie").

With respect to any examples, hints or any typical values stated herein and/or any information regarding the application of the product, Infineon Technologies hereby disclaims any and all warranties and liabilities of any kind, including without limitation warranties of non-infringement of intellectual property rights of any third party.

In addition, any information given in this document is subject to customer's compliance with its obligations stated in this document and any applicable legal requirements, norms and standards concerning customer's products and any use of the product of Infineon Technologies in customer's applications.

The data contained in this document is exclusively intended for technically trained staff. It is the responsibility of customer's technical departments to evaluate the suitability of the product for the intended application and the completeness of the product information given in this document with respect to such application.

#### Warnings

Due to technical requirements products may contain dangerous substances. For information on the types in question please contact your nearest Infineon Technologies office.

Except as otherwise explicitly approved by Infineon Technologies in a written document signed by authorized representatives of Infineon Technologies, Infineon Technologies' products may not be used in any applications where a failure of the product or any consequences of the use thereof can reasonably be expected to result in personal injury.